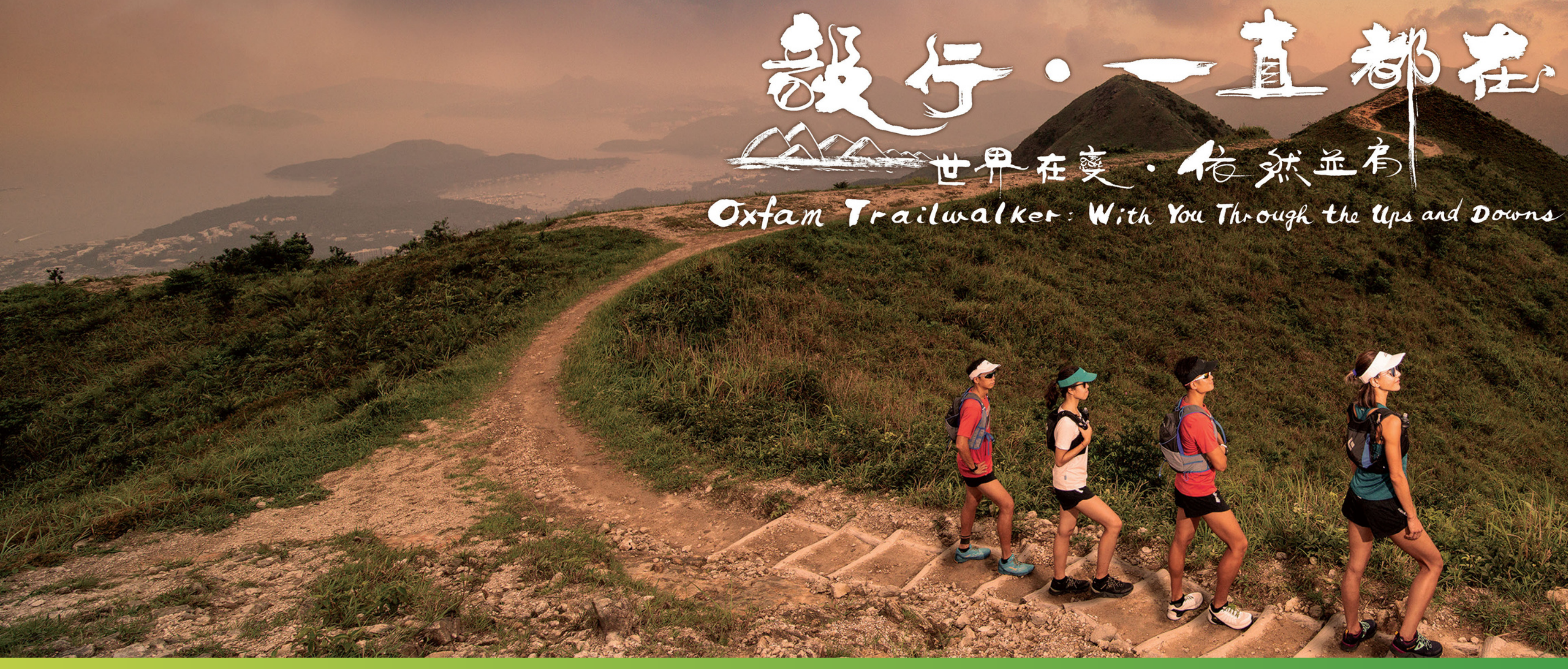

# 電話設定 三星 PHONE SETTING - SAMSUNG

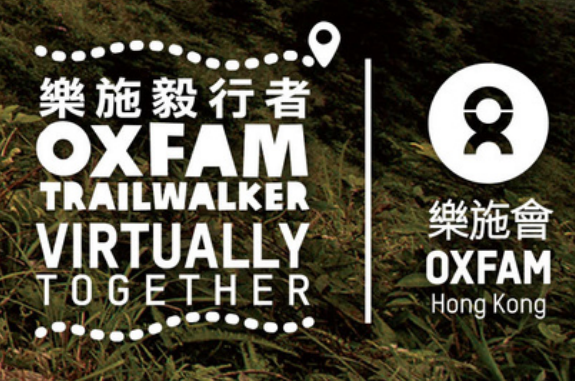

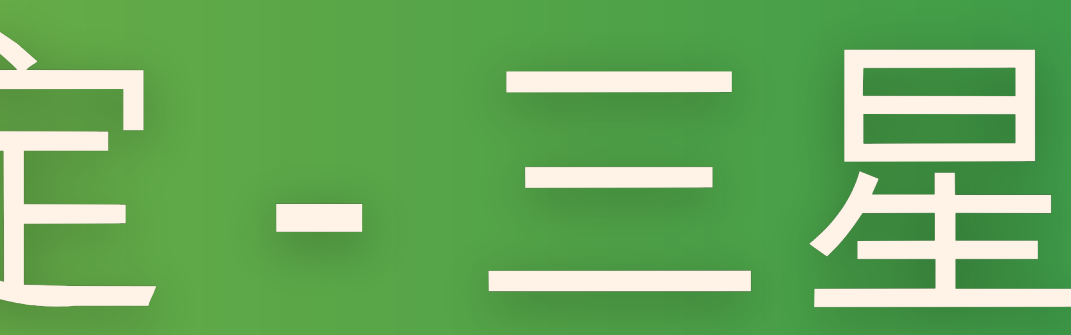

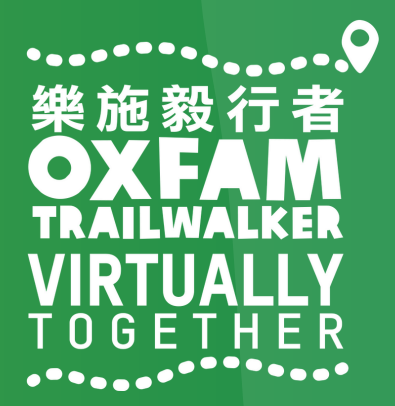

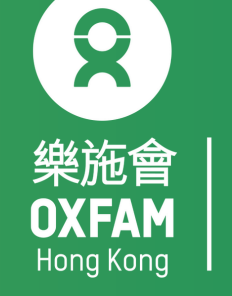

無窮世界 World Without

## 電話設定目標 OBJECTIVE OF PHONE SETTING

.開啟藍牙 Turn ON Bluetooth . 開啟流動數據 Turn ON Mobile data . 開啟定位服務 Turn ON Location Service/GPS . 關閉「省電模式」 Turn OFF 'Battery Saving mode' . 關閉「勿擾模式」 Turn OFF 'Do not disturb mode'

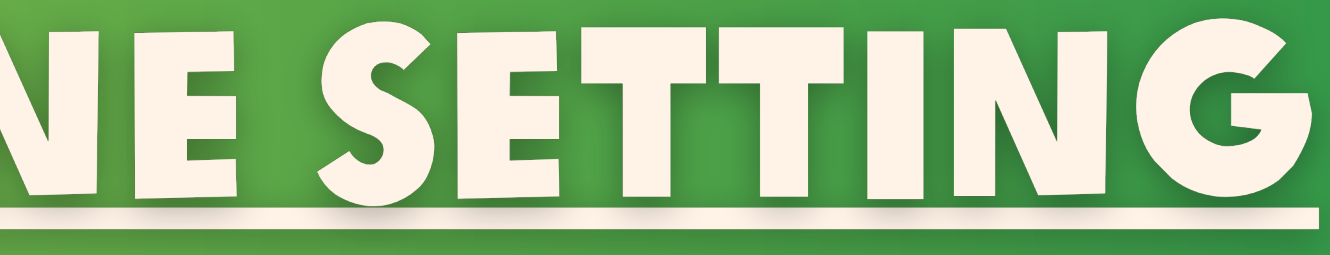

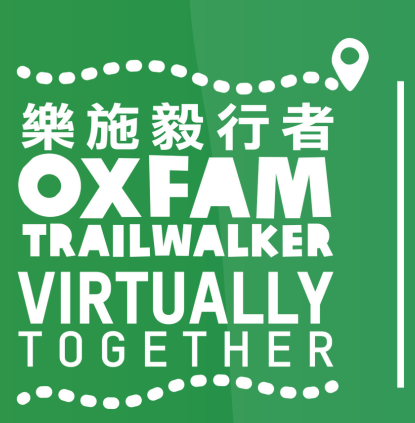

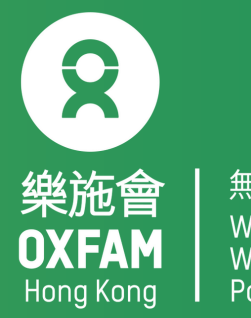

World Withou

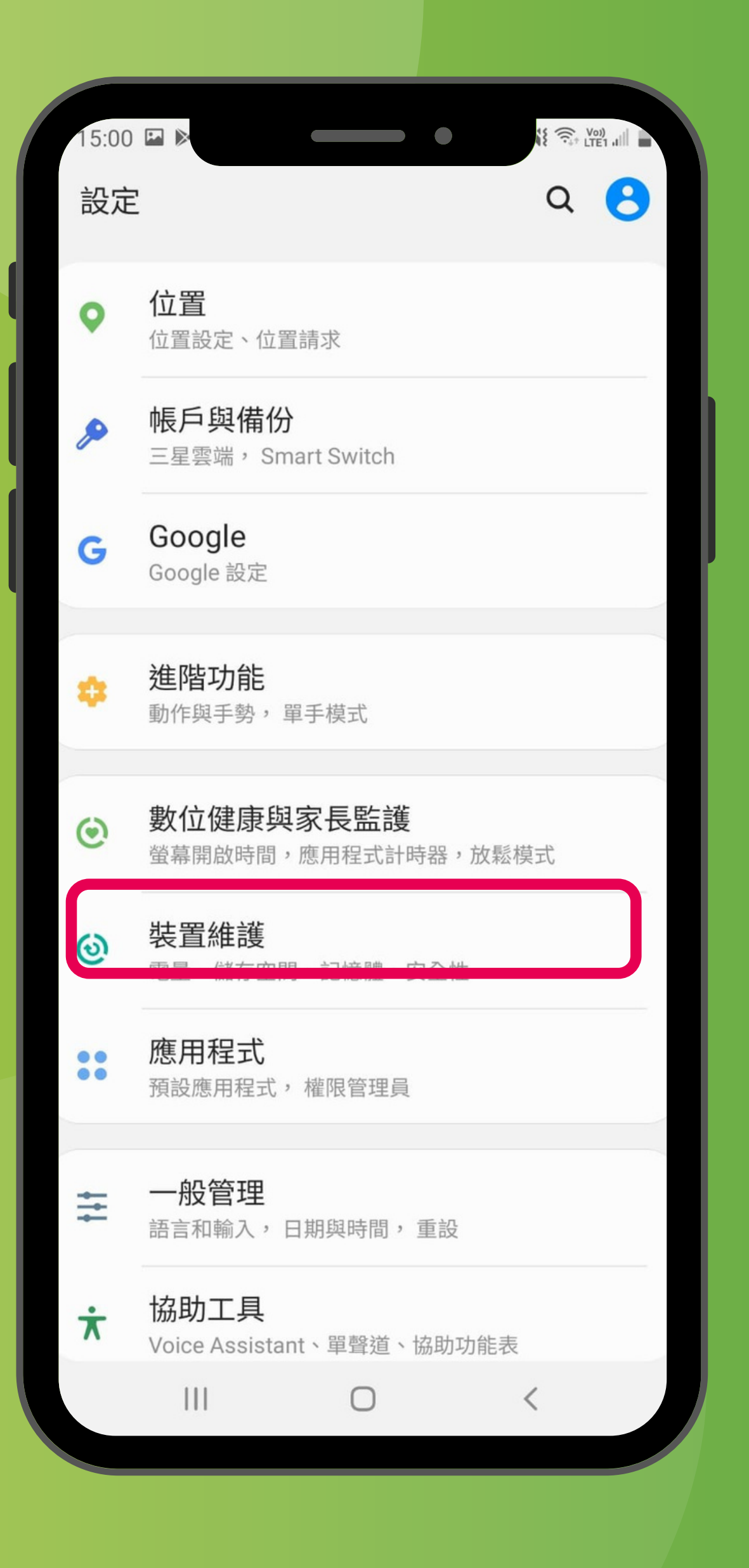

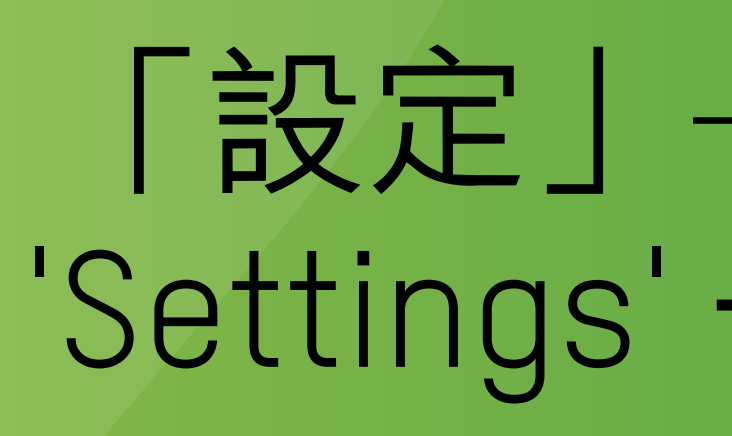

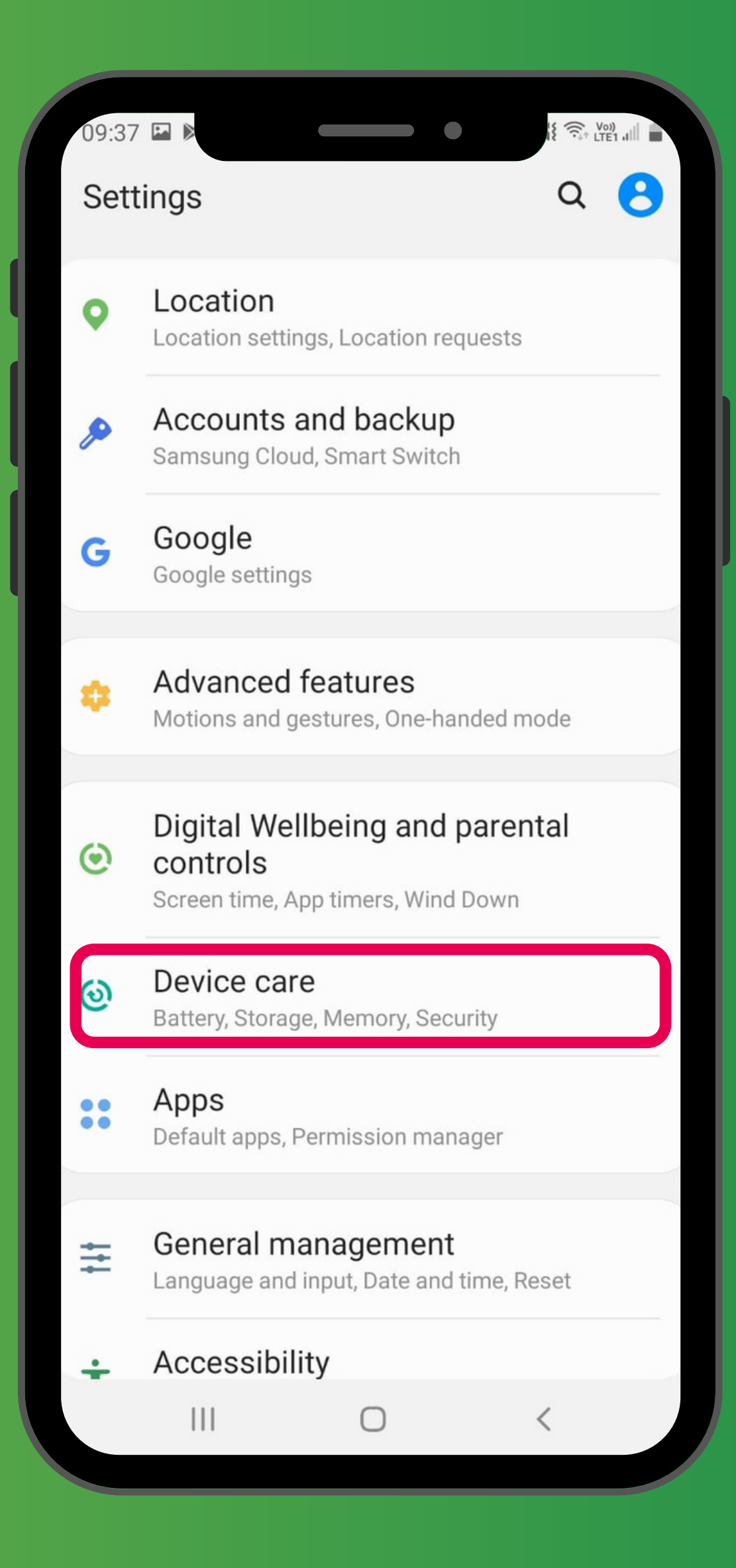

#### 「設定」→「裝置維護」 'Settings' → 'Device care'

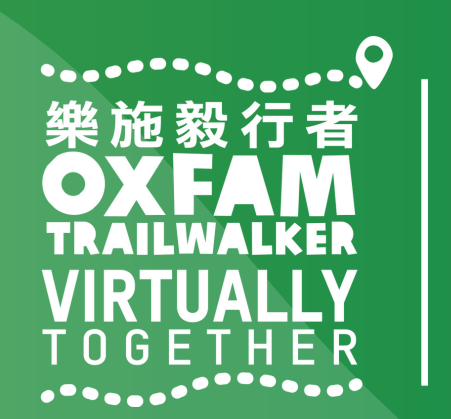

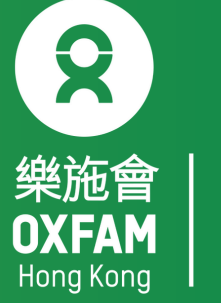

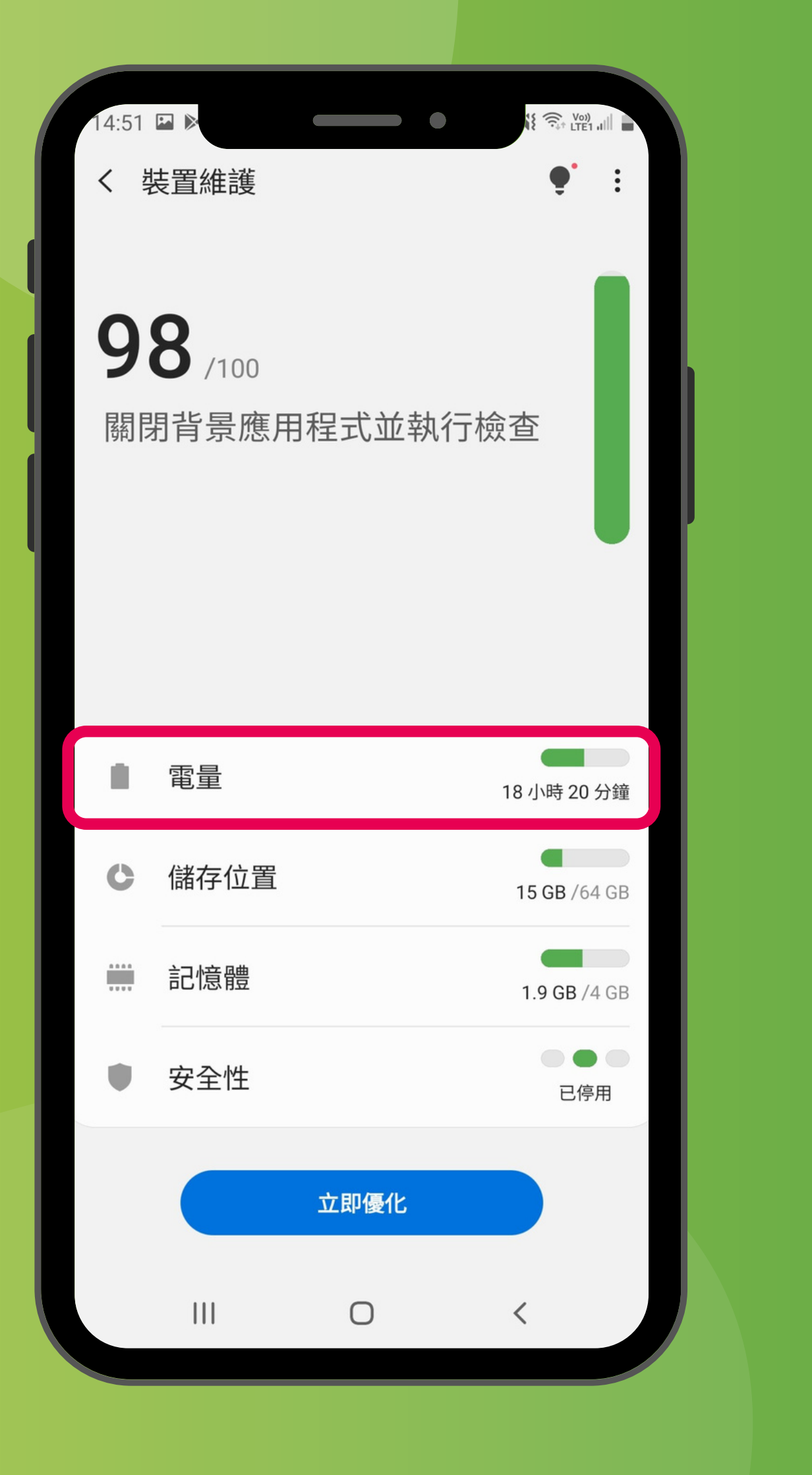

#### 「設定」→「裝置維護」→「電量」 'Settings'→'Device care'→'Battery'

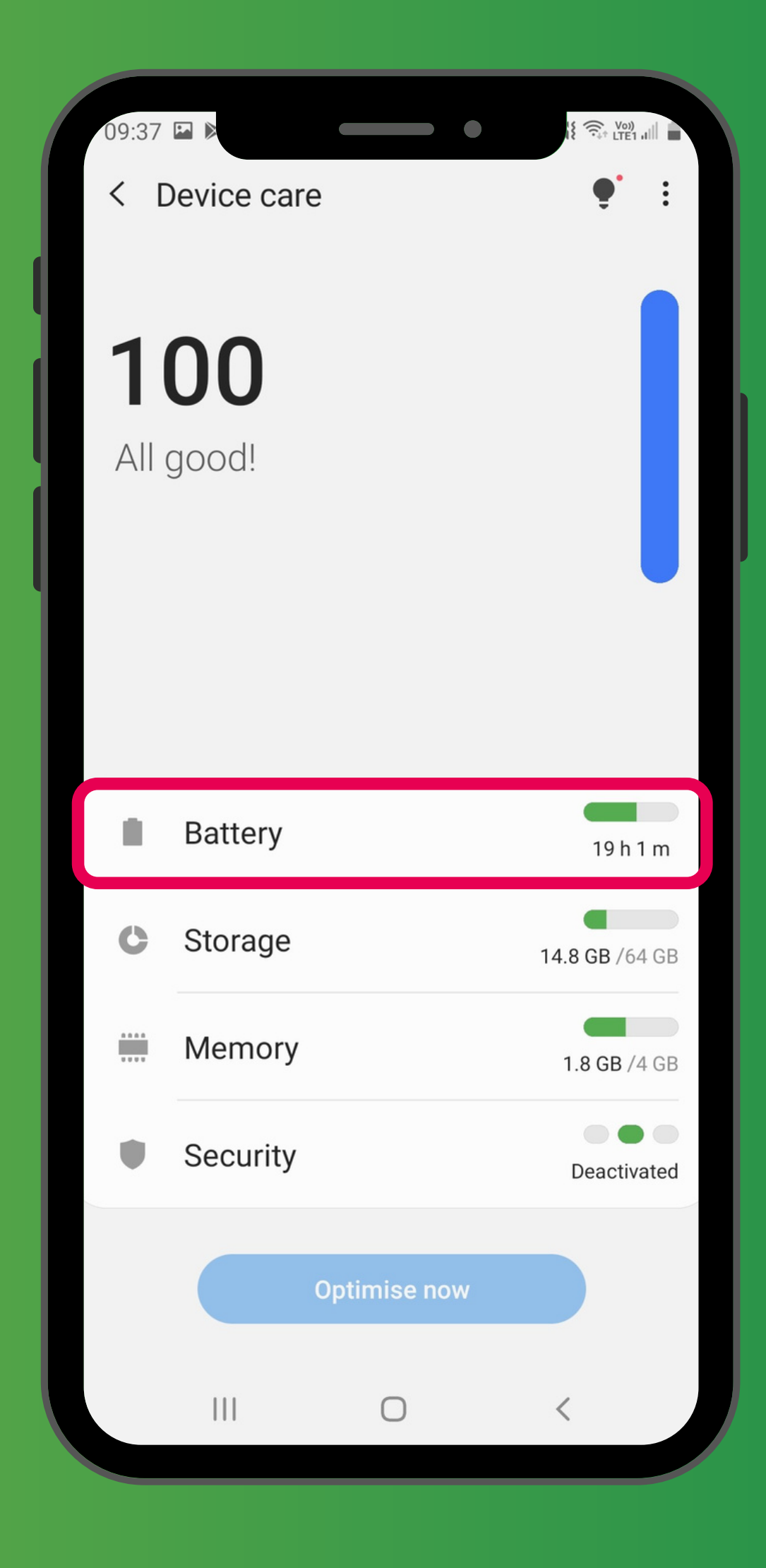

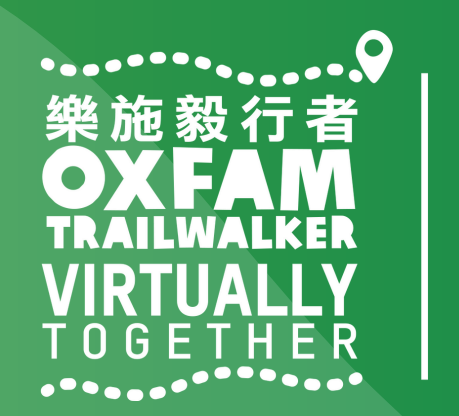

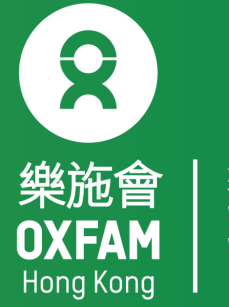

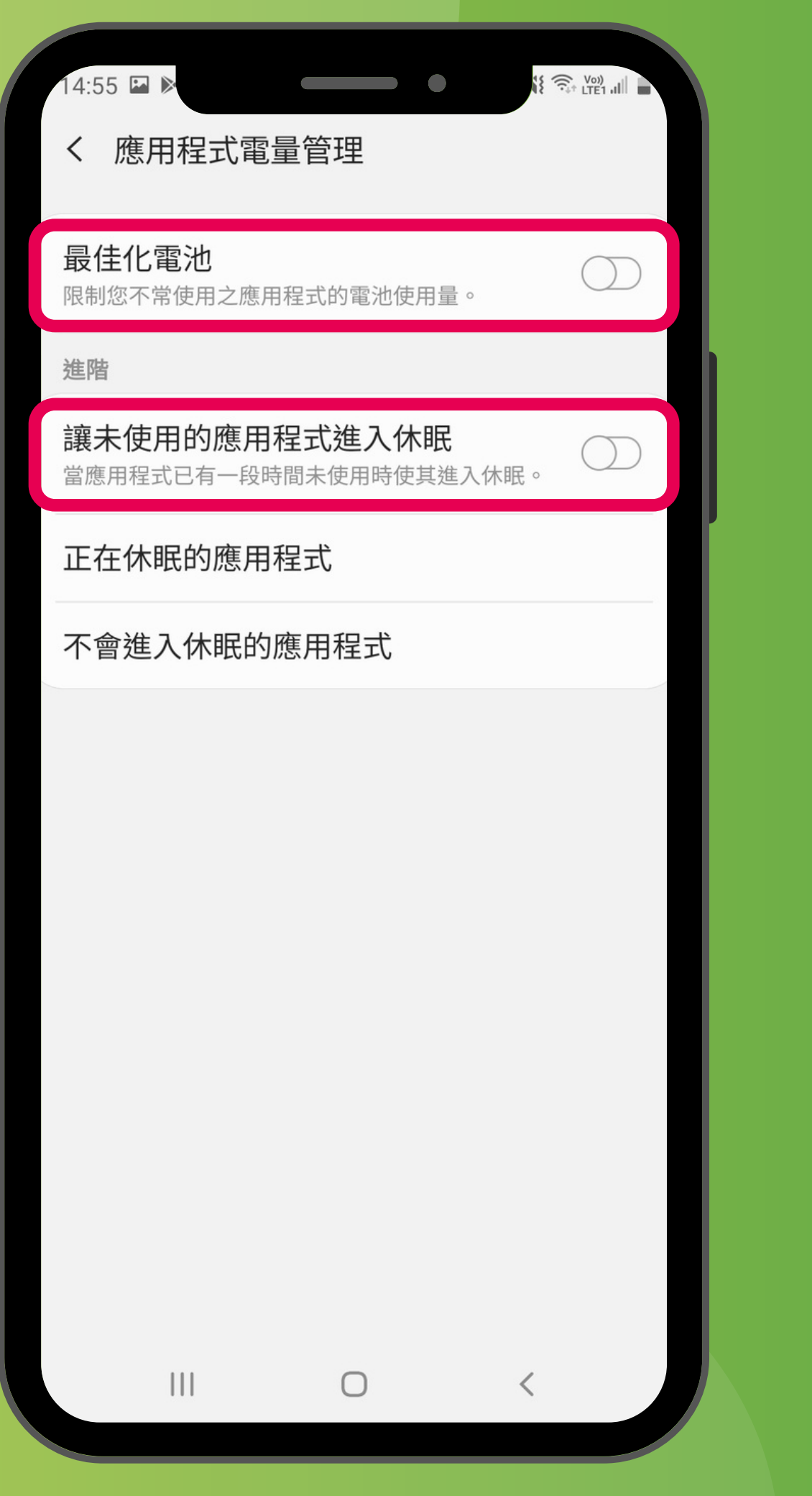

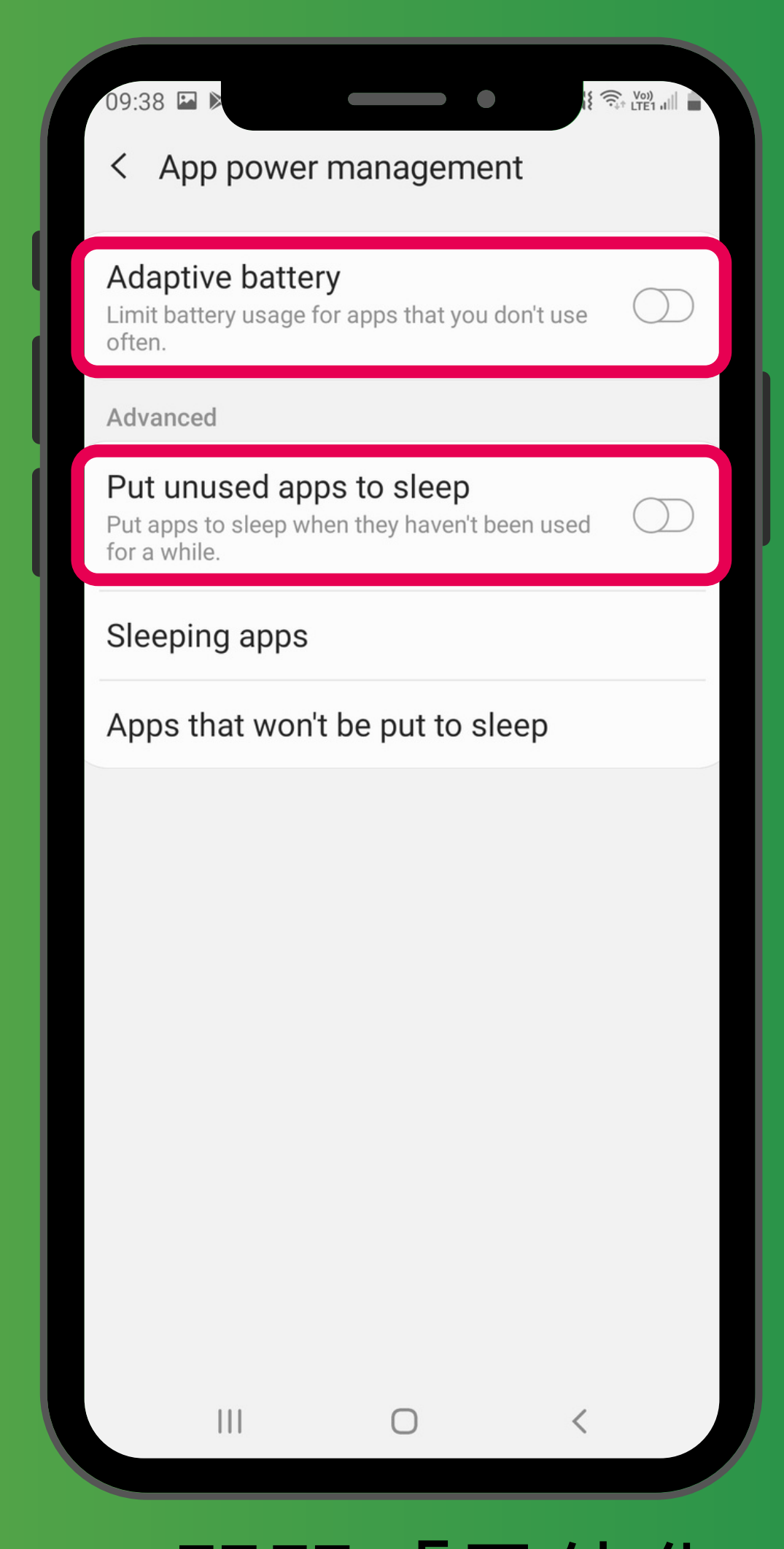

「設定」→「裝置維護」→「電量」→關閉「最佳化 電池」及「讓未使用的應用程式進入休眠」 'Settings'  $\rightarrow$  'Device care'  $\rightarrow$  'Battery'  $\rightarrow$  Turn off 'Adaptive battery' and ' Put unused apps to sleep'

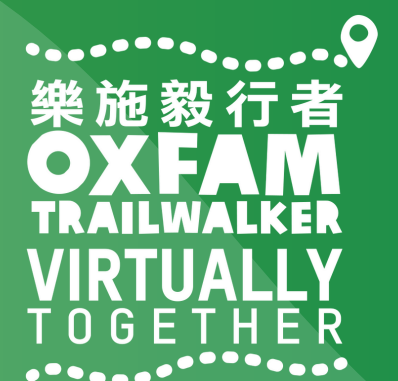

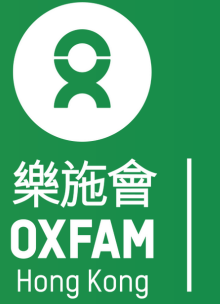

無窮世界 World Without

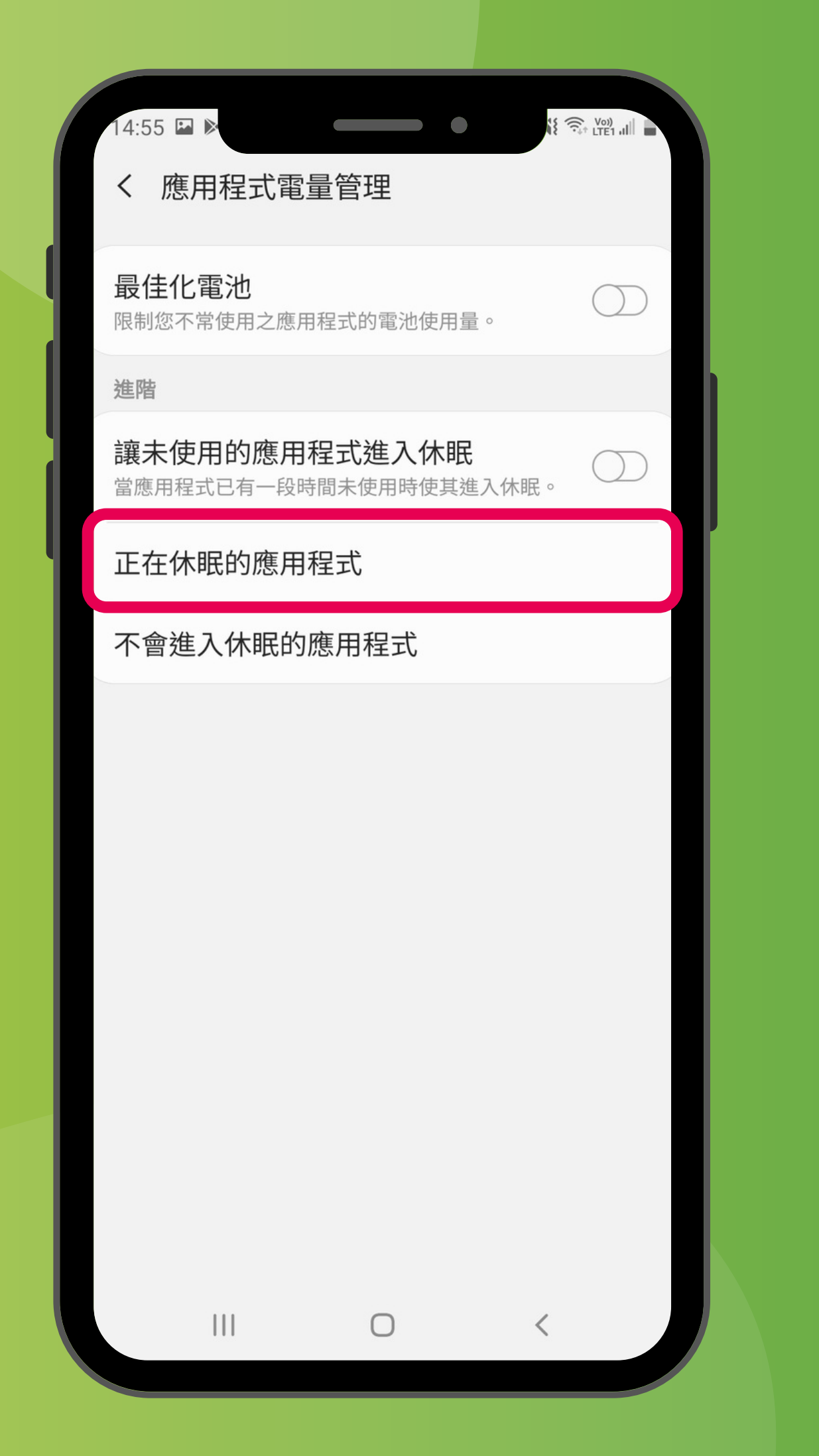

#### 「設定」→「裝置維護」→「電量」→「正在休眠的應用程式」 'Settings'→'Device care'→'Battery'→'Sleeping apps'

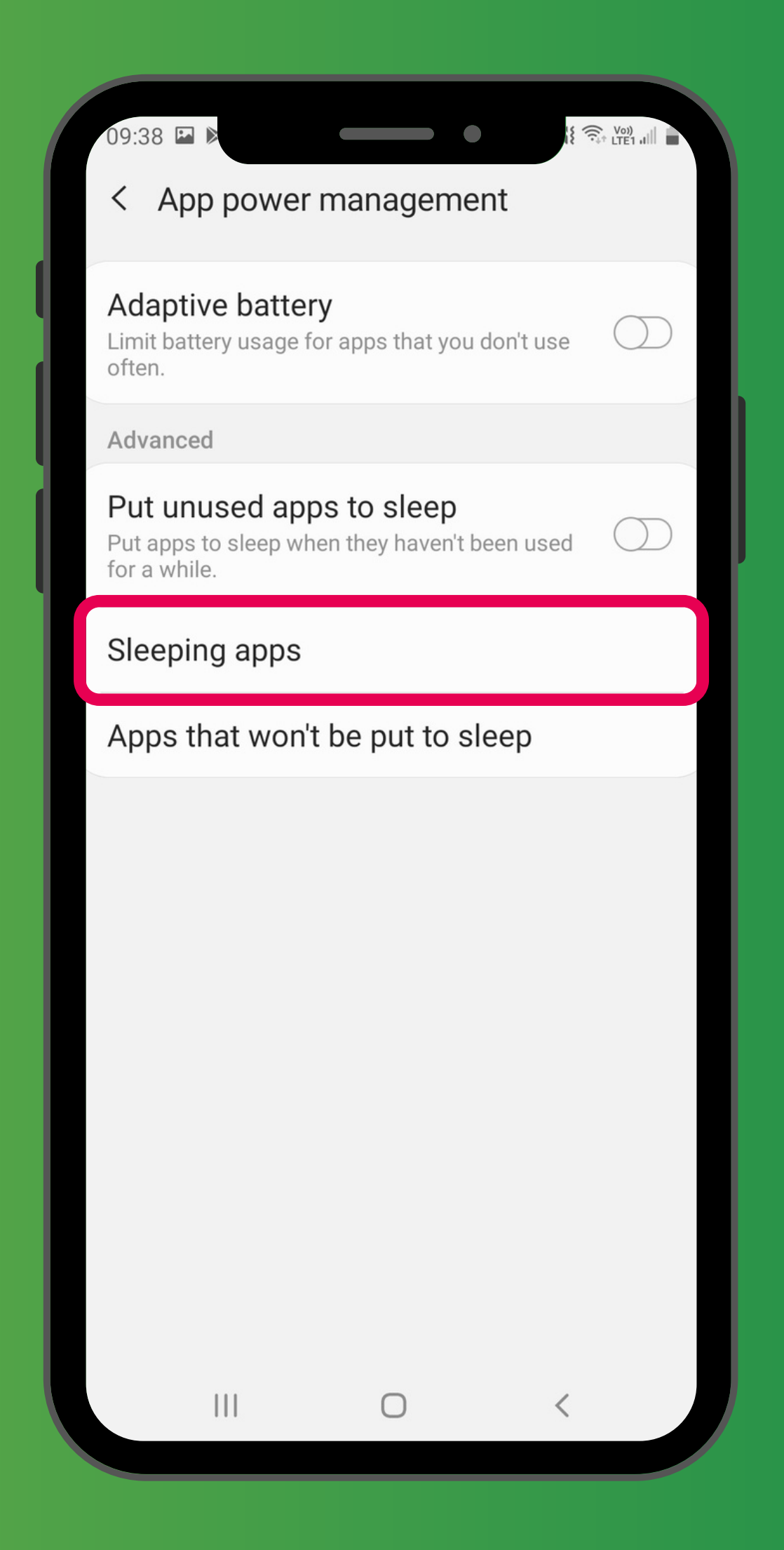

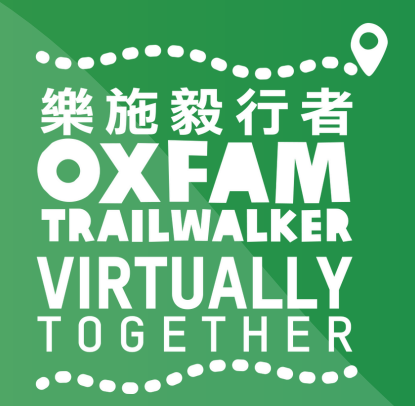

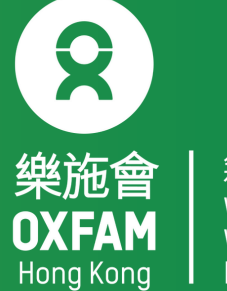

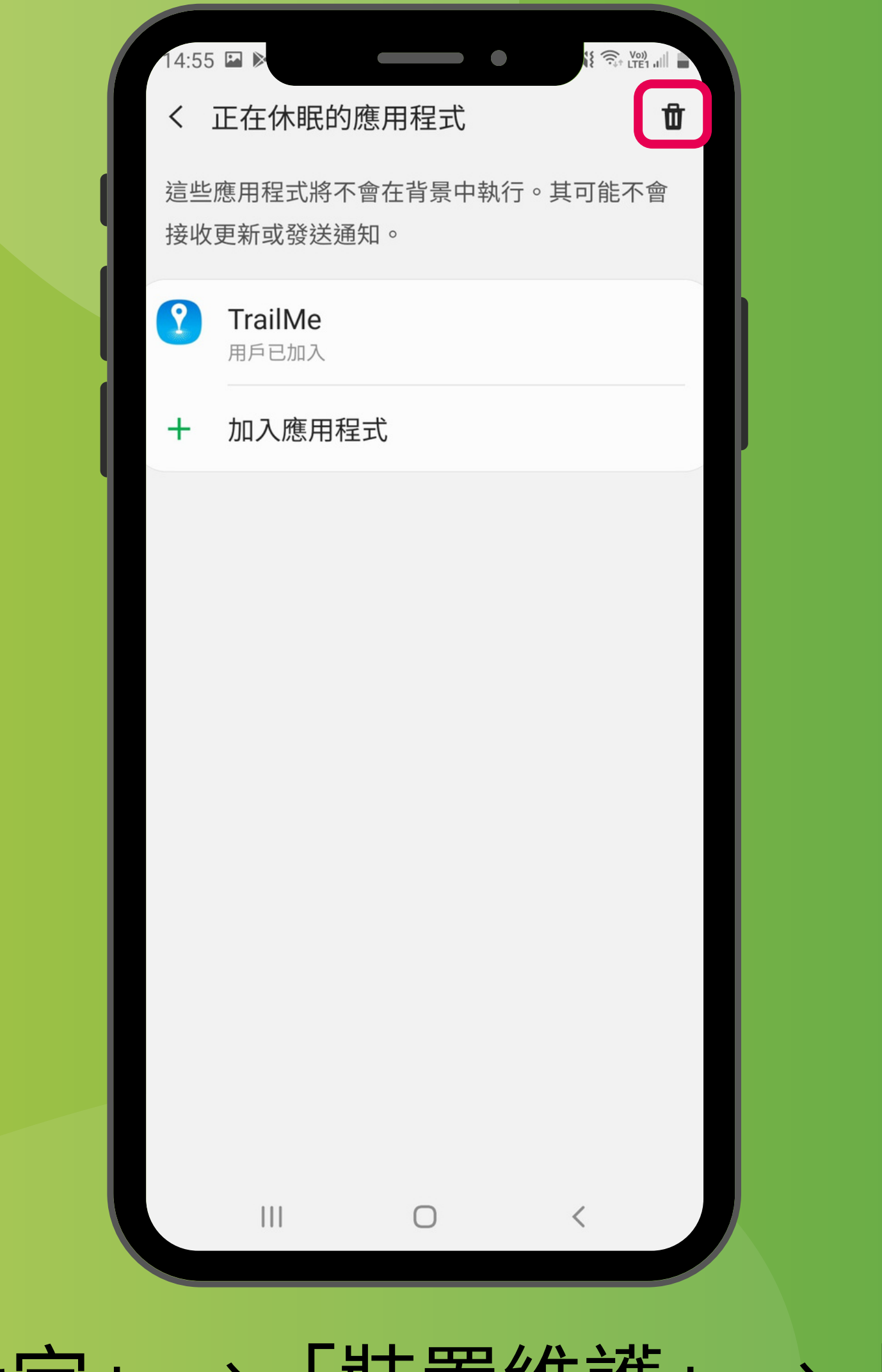

#### 「設定」→「裝置維護」→「電量」→「正在休眠的應用程式」→ ① 'Settings' $\rightarrow$ 'Device care' $\rightarrow$ 'Battery' $\rightarrow$ 'Sleeping apps' $\rightarrow$ **1**

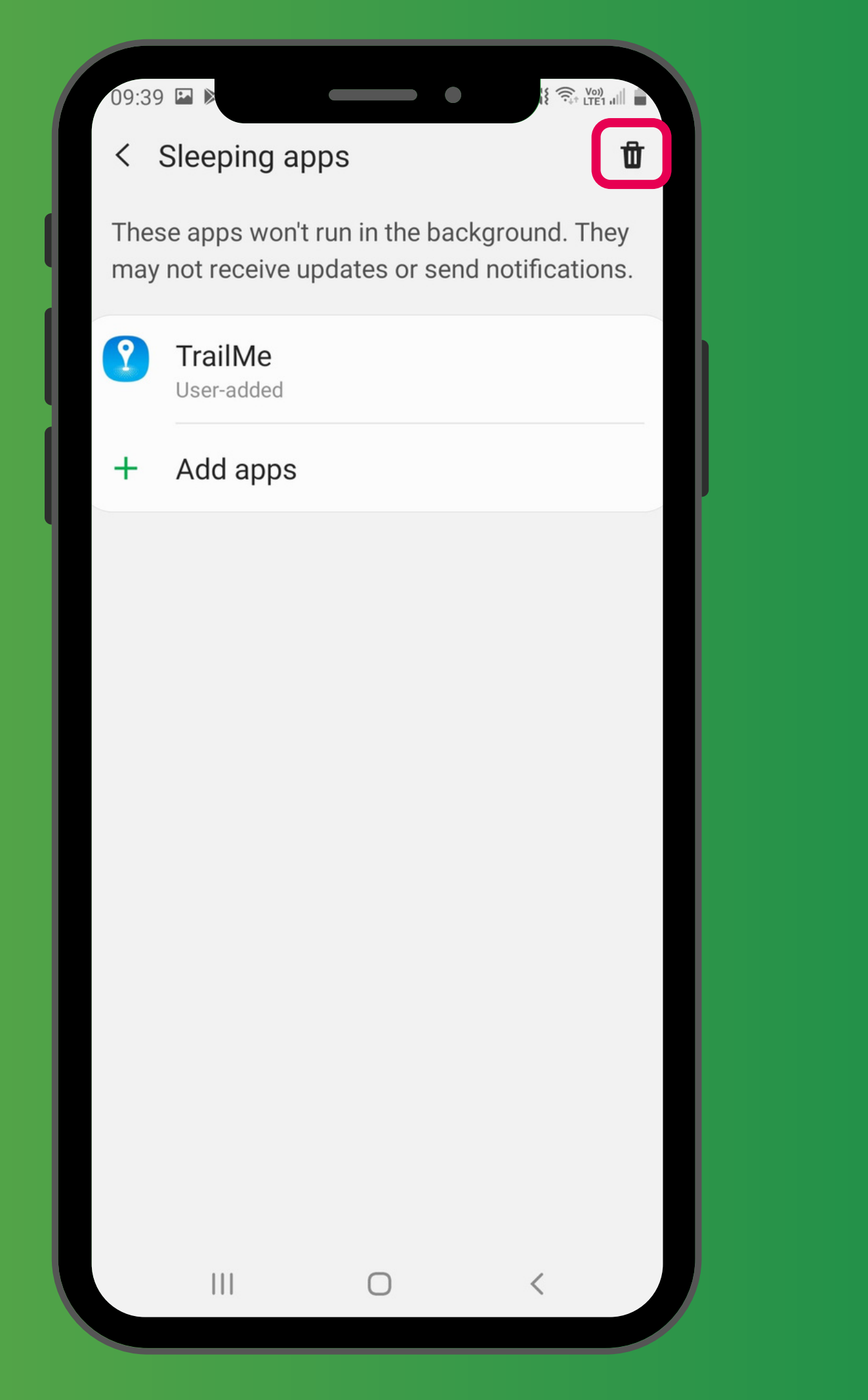

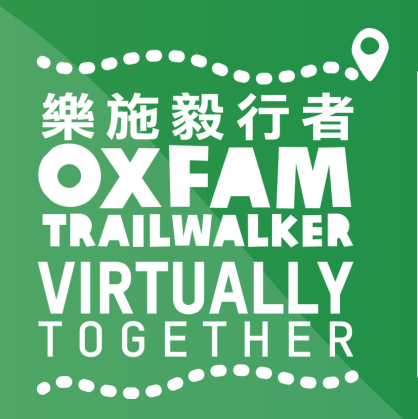

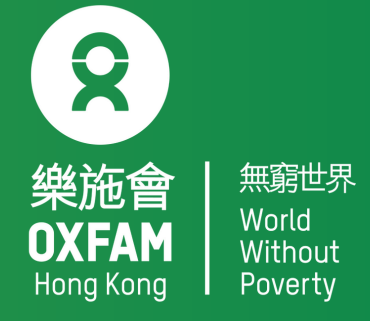

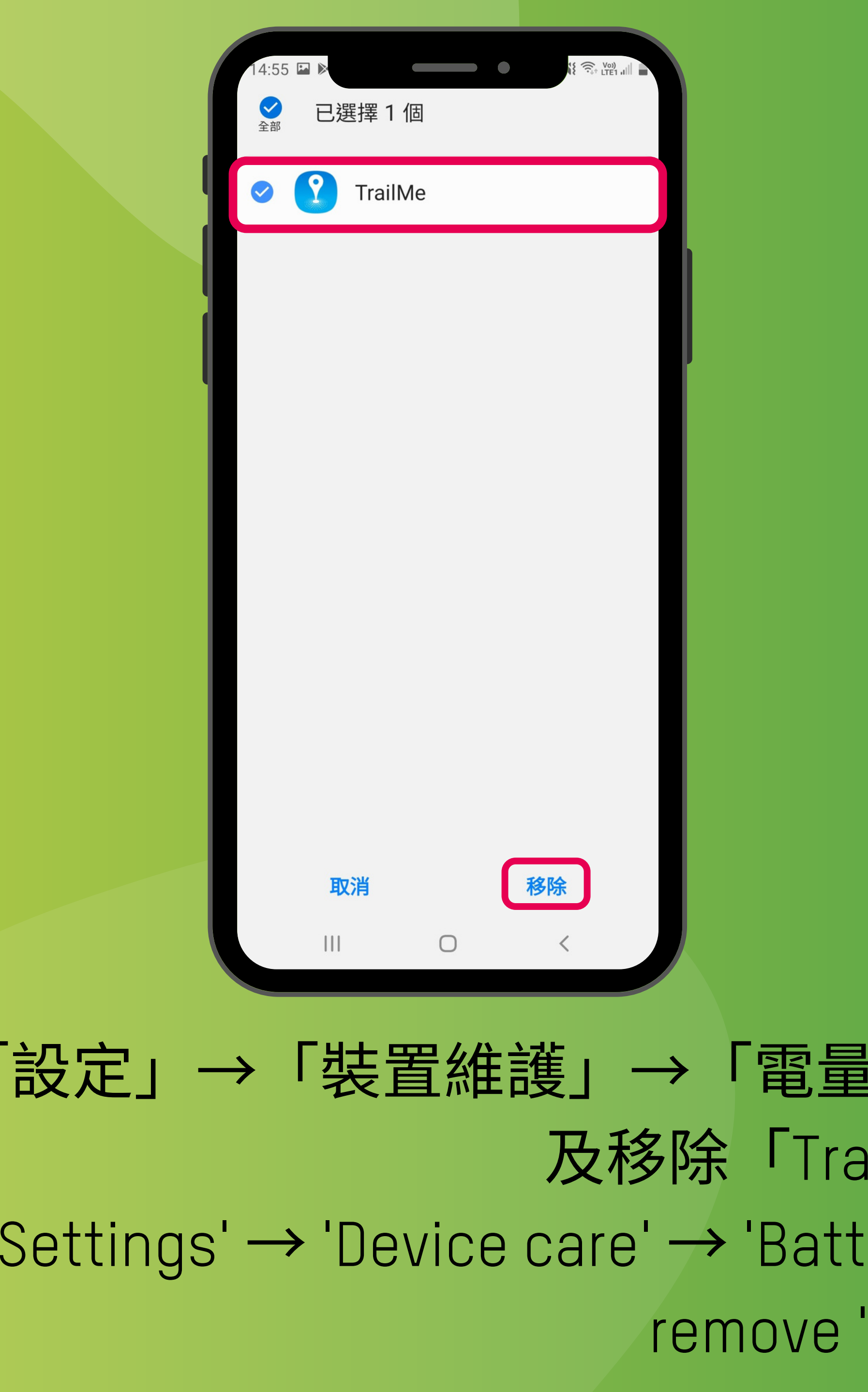

|   | 09:40    |     |         | ) | ٠   |      | 21 all |
|---|----------|-----|---------|---|-----|------|--------|
|   | All      | I S | elected |   |     |      |        |
|   | <b>⊘</b> | ?   | TrailMo | е |     |      |        |
|   |          |     |         |   |     |      |        |
|   |          |     |         |   |     |      |        |
| ł |          |     |         |   |     |      |        |
|   |          |     |         |   |     |      |        |
|   |          |     |         |   |     |      |        |
|   |          |     |         |   |     |      |        |
|   |          |     |         |   |     |      |        |
|   |          |     |         |   |     |      |        |
|   |          |     |         |   |     |      |        |
|   |          |     |         |   |     |      |        |
|   |          | Ca  | ncel    |   | Rem | nove |        |
|   |          |     |         | 0 |     | <    |        |

「設定」→「裝置維護」→「電量」→「正在休眠的應用程式」→ 搜尋 及移除「TrailMe」應用程式 'Settings' → 'Device care' → 'Battery' → ' Sleeping apps' → Search and remove 'TrailMe' app

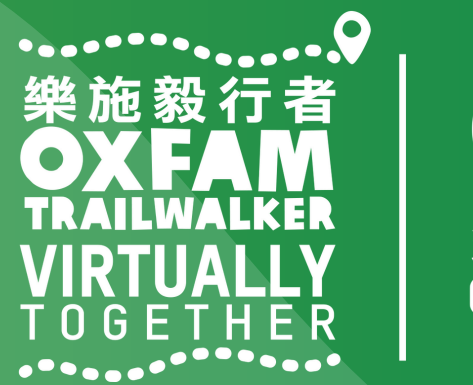

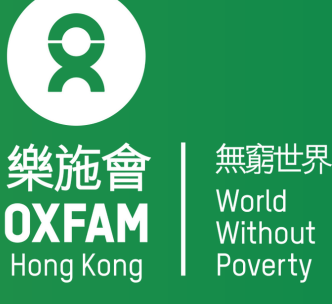

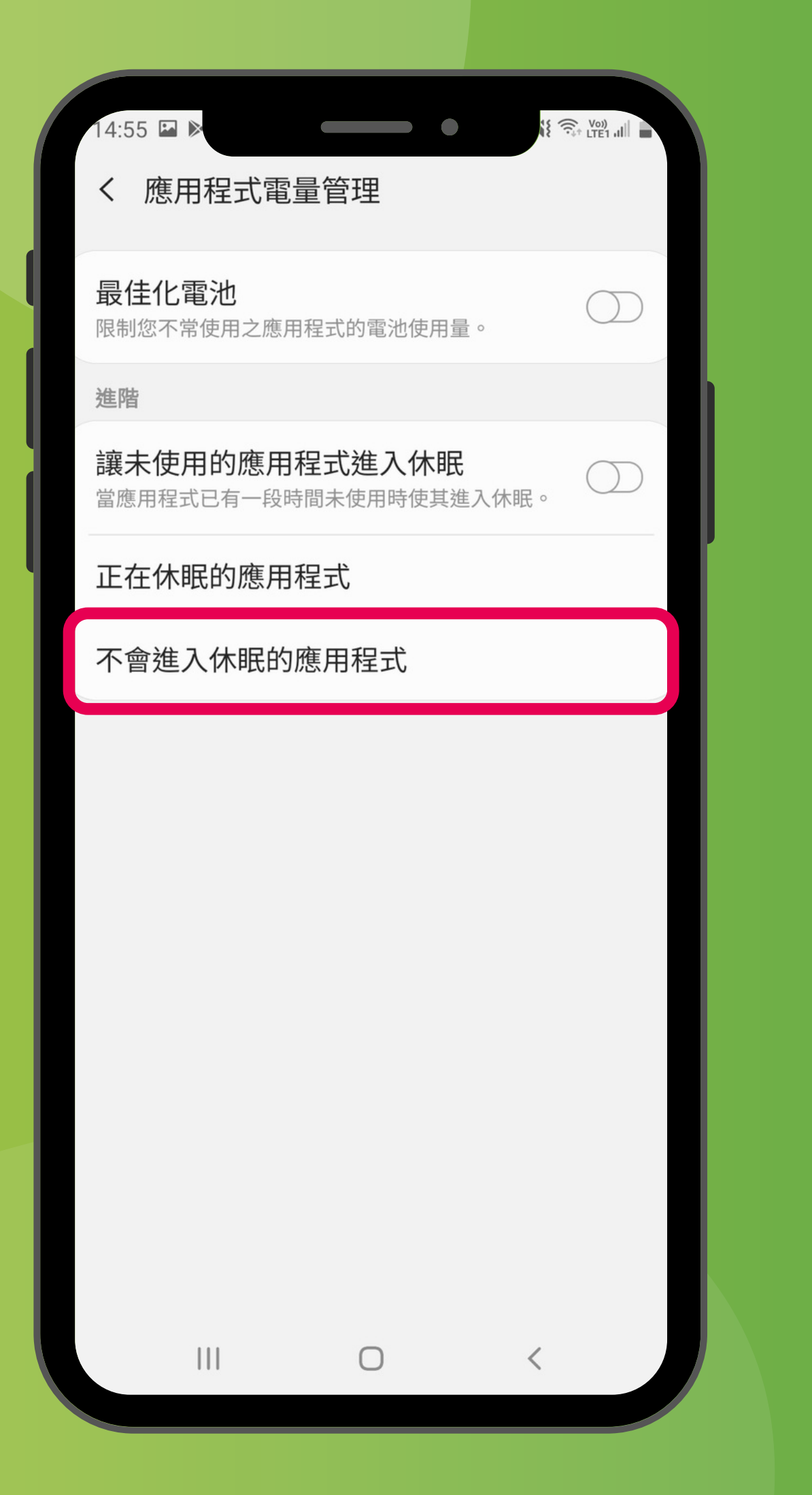

#### 「設定」→「裝置維護」→「電量」→「不會進入休眠的應用程式」 'Settings' → 'Device care' → 'Battery' → ' Apps that won't be put to sleep'

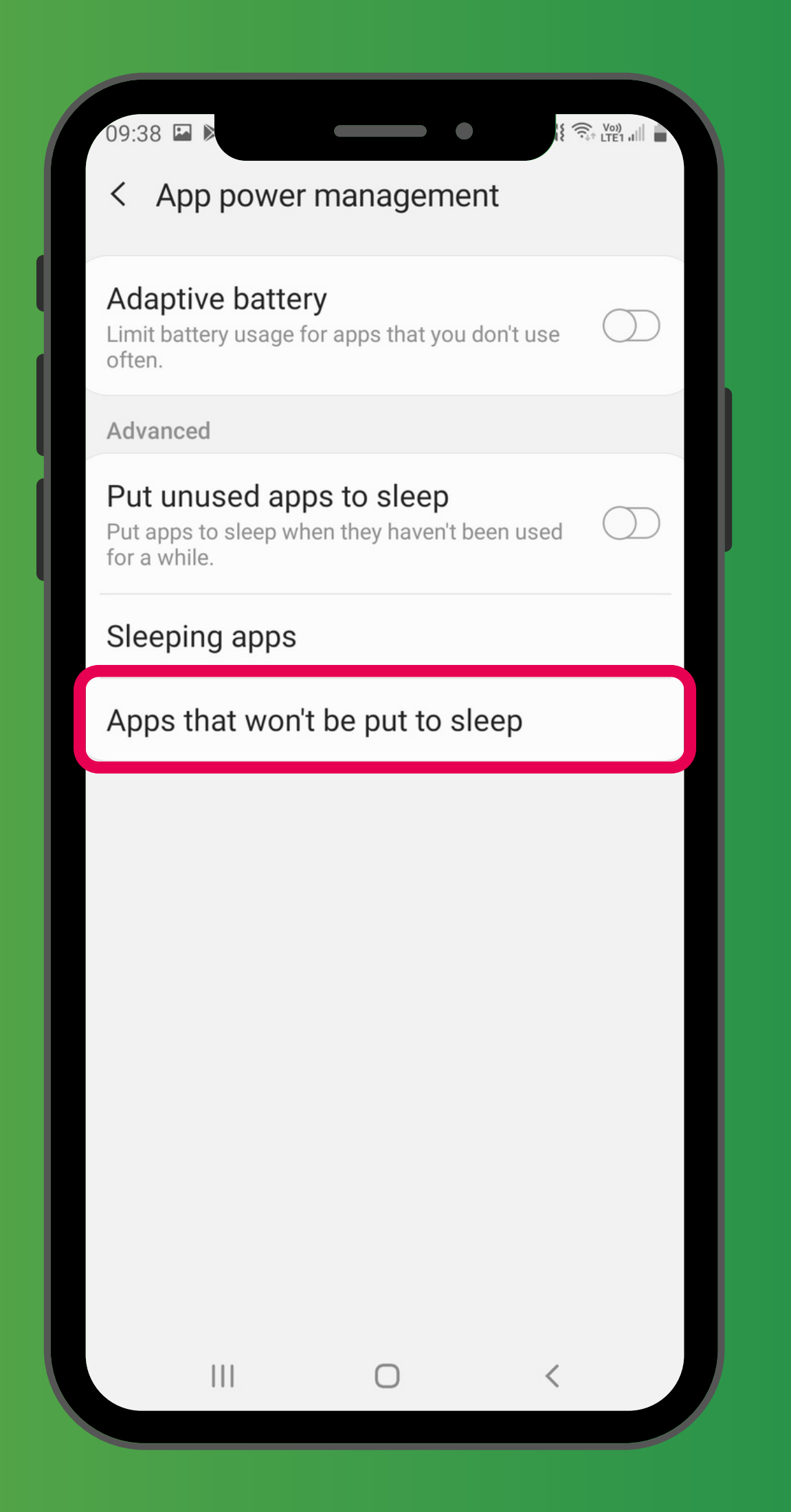

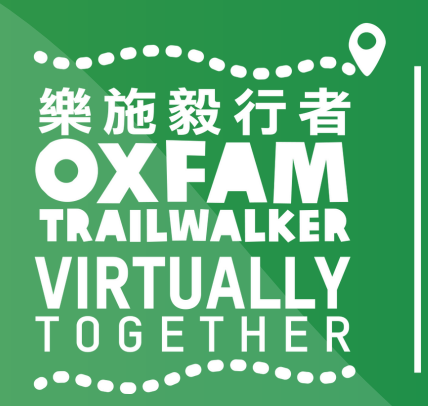

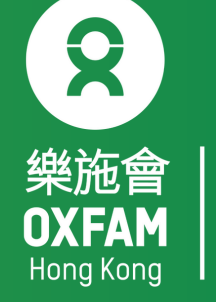

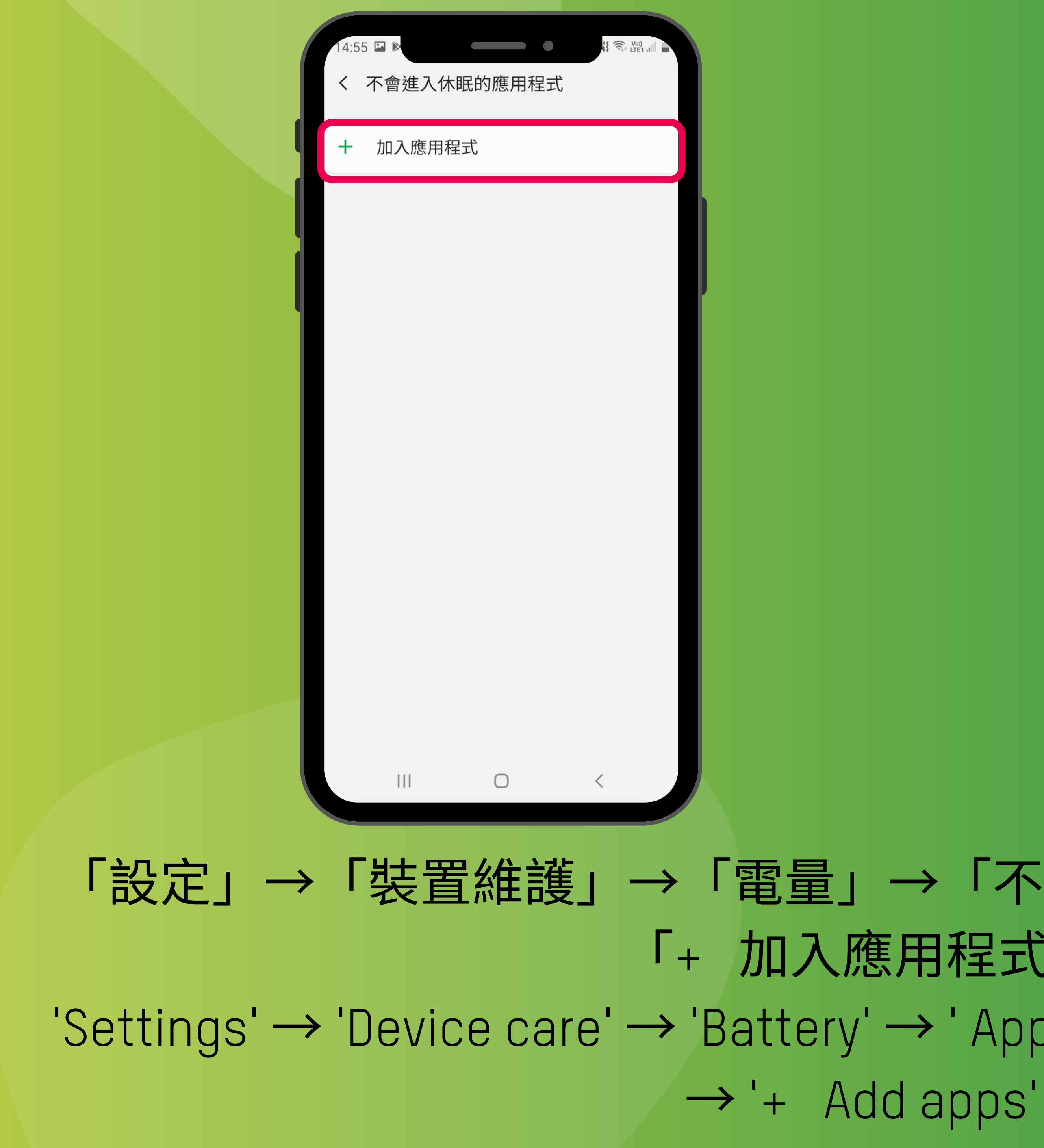

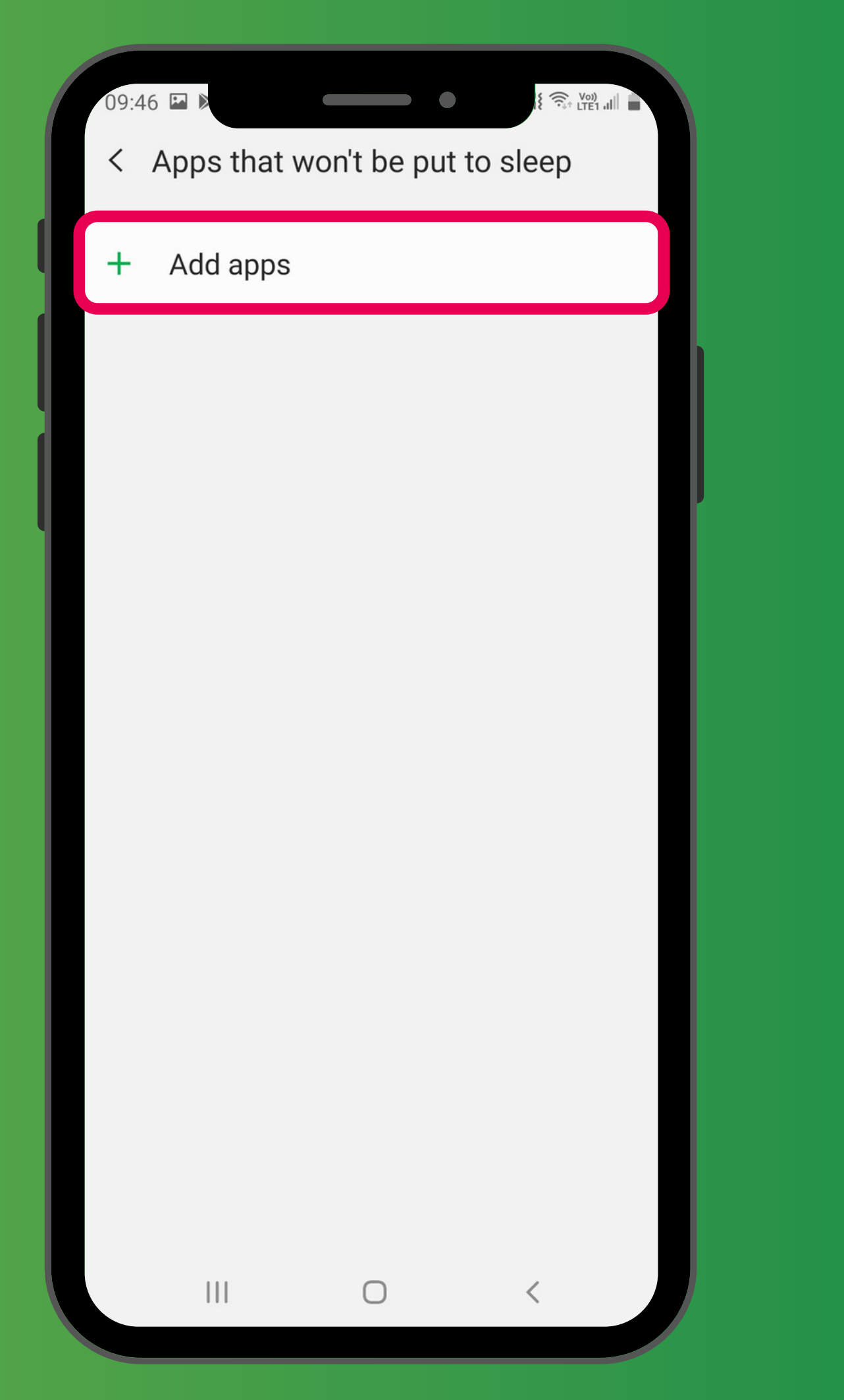

#### 「設定」→「裝置維護」→「電量」→「不會進入休眠的應用程式」→ 「+ 加入應用程式」 'Settings' $\rightarrow$ 'Device care' $\rightarrow$ 'Battery' $\rightarrow$ ' Apps that won't be put to sleep' •••••••••••••

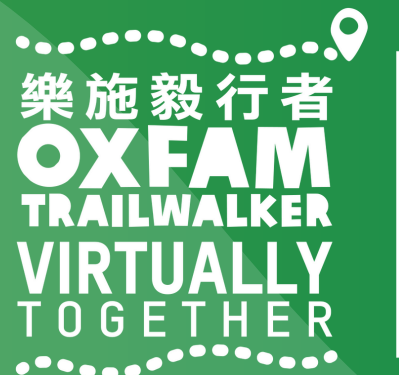

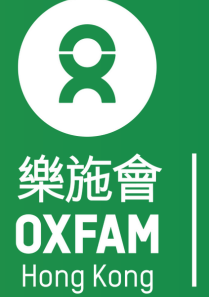

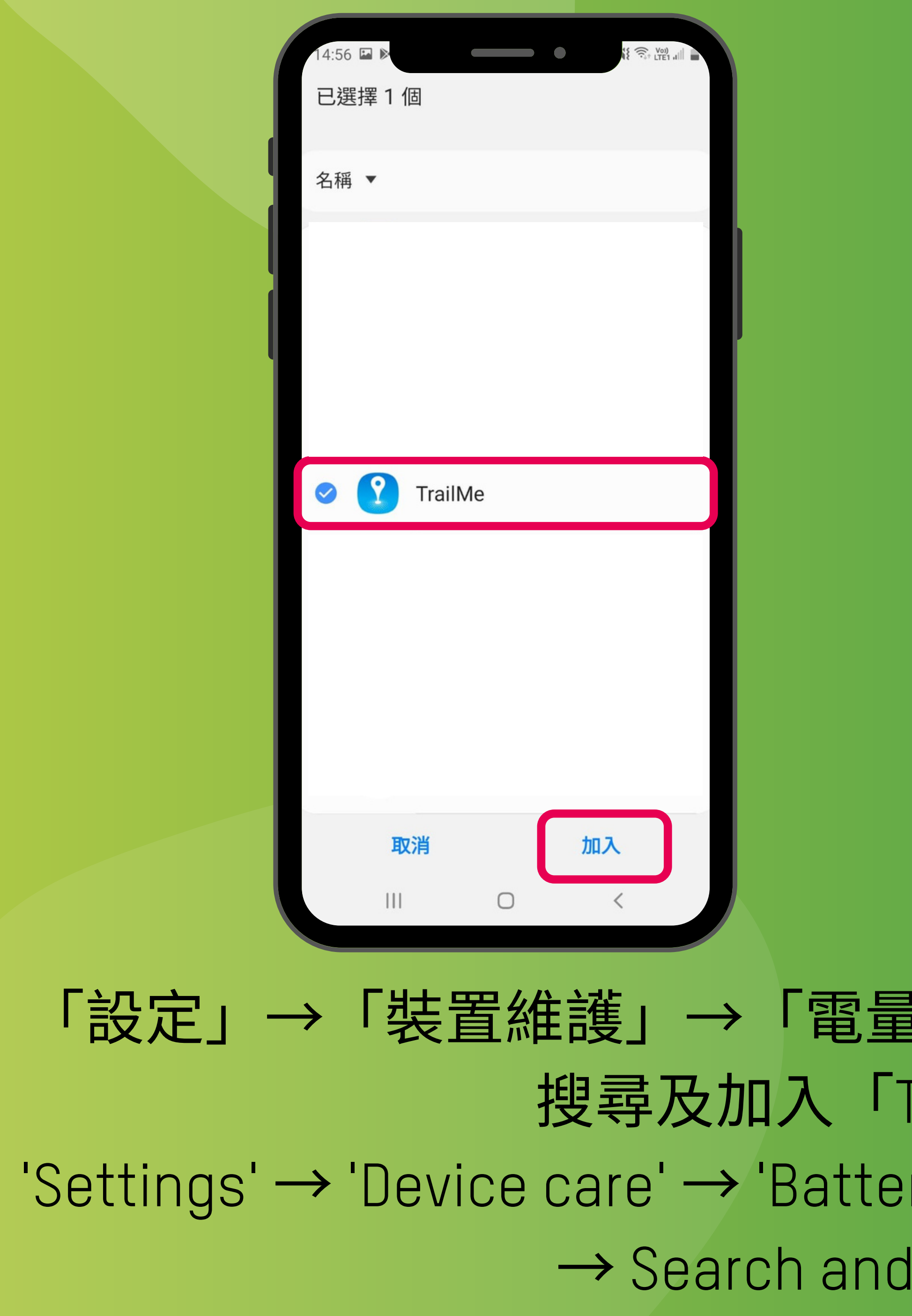

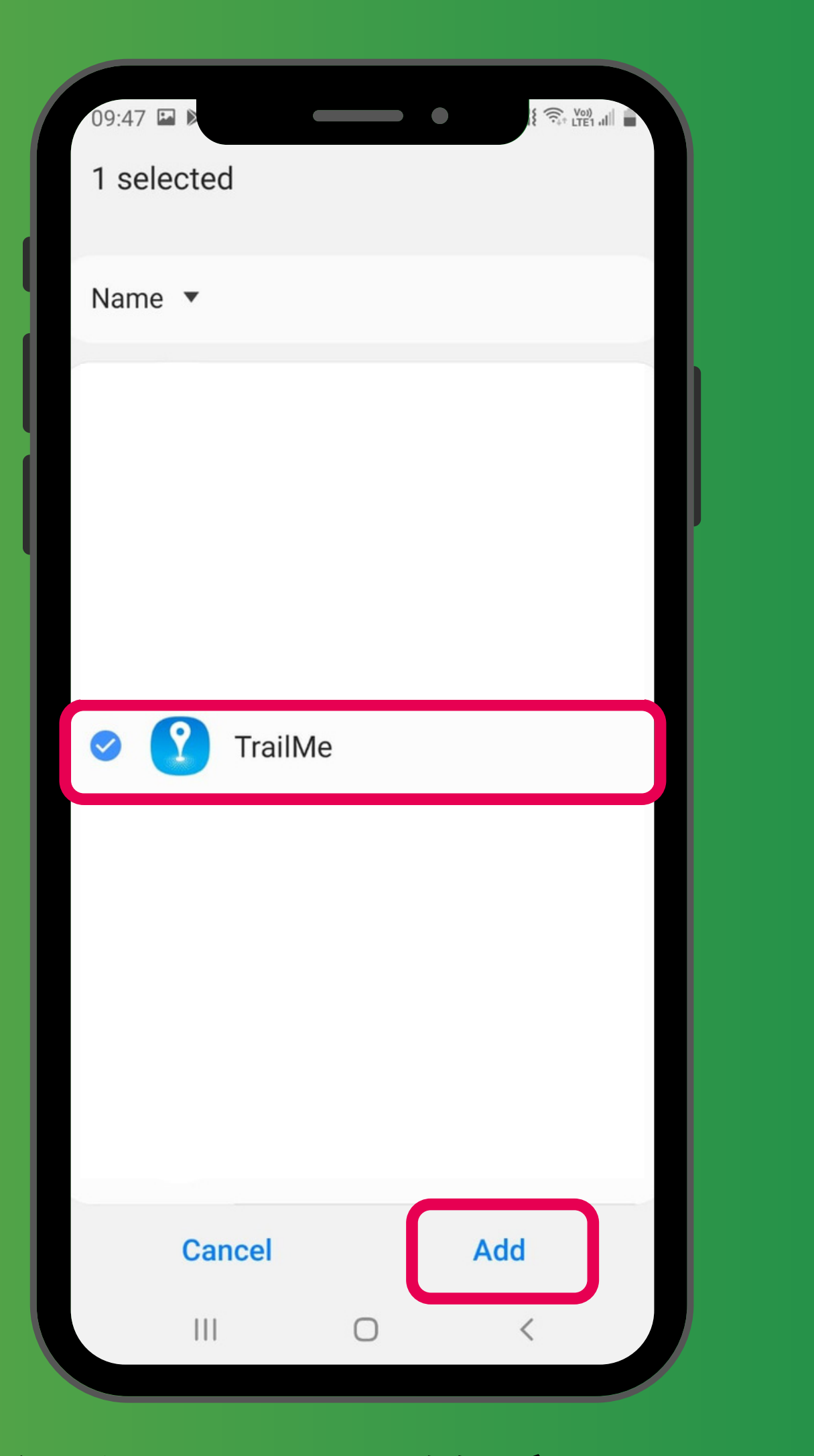

「設定」→「裝置維護」→「電量」→「不會進入休眠的應用程式」→ 搜尋及加入「TrailMe」應用程式 'Settings' → 'Device care' → 'Battery' → ' Apps that won't be put to sleep' → Search and add 'TrailMe' app

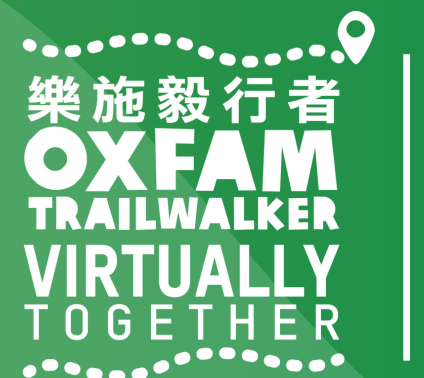

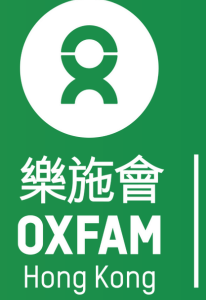

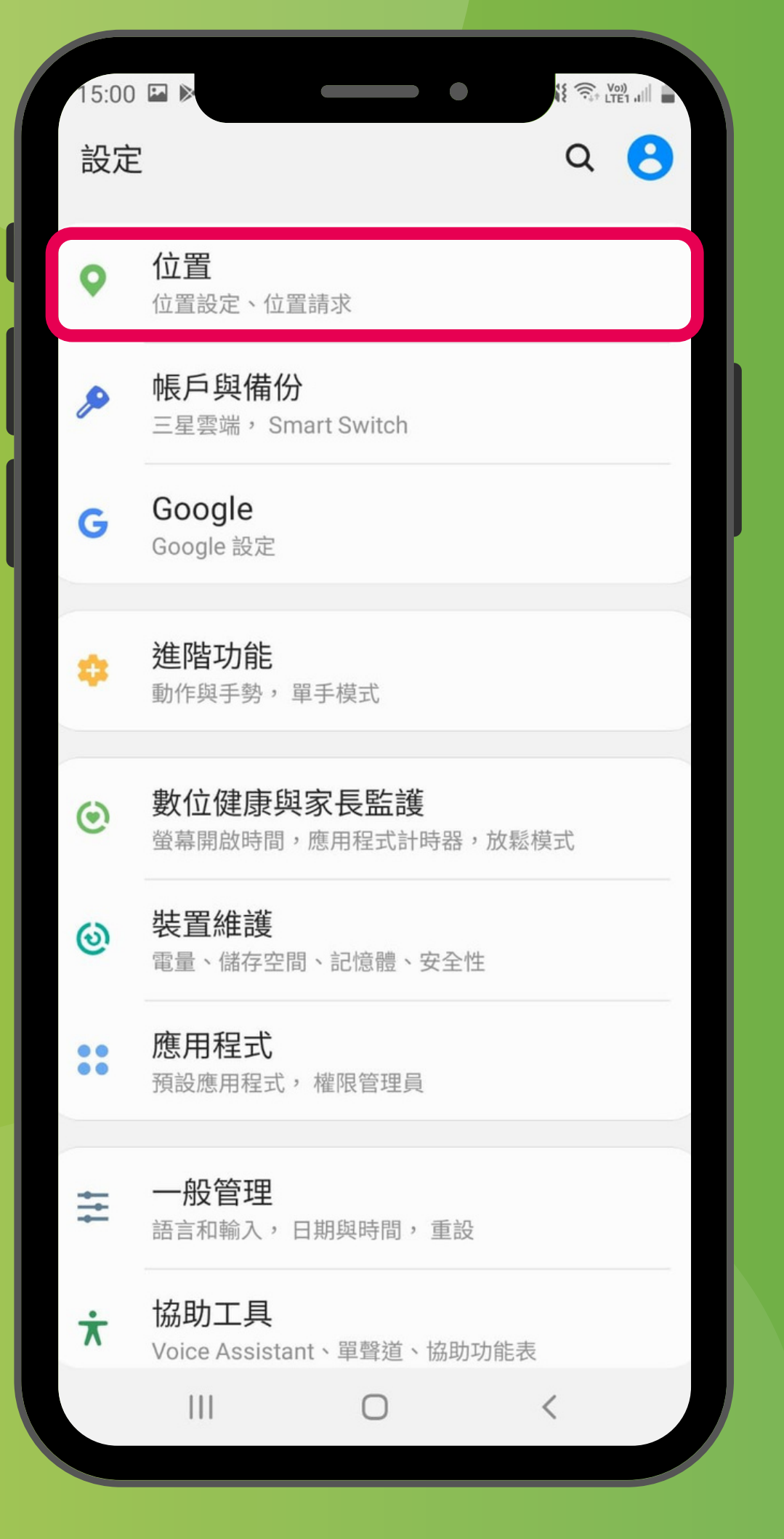

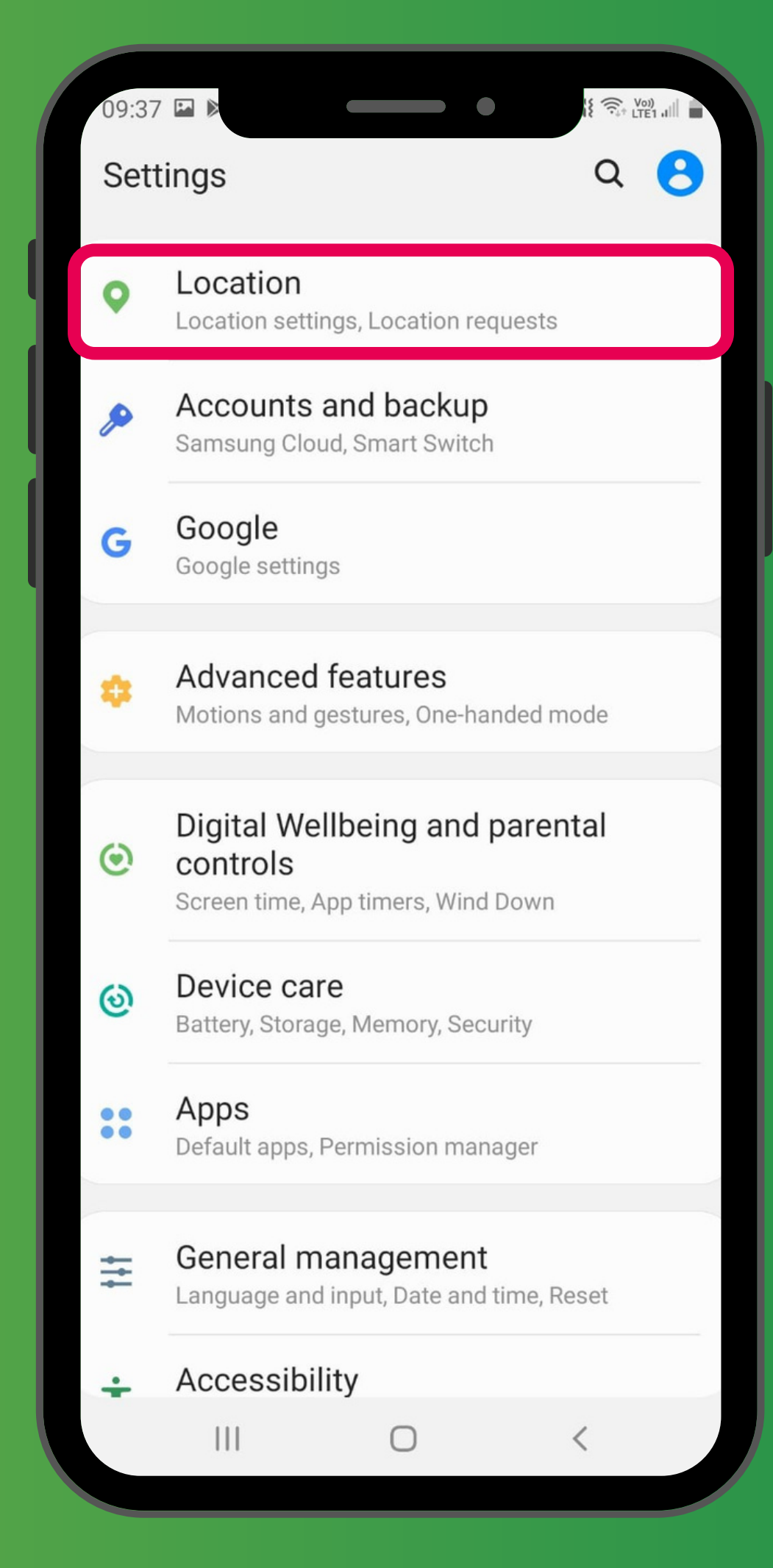

「設定」→「位置」 'Settings' → 'Location'

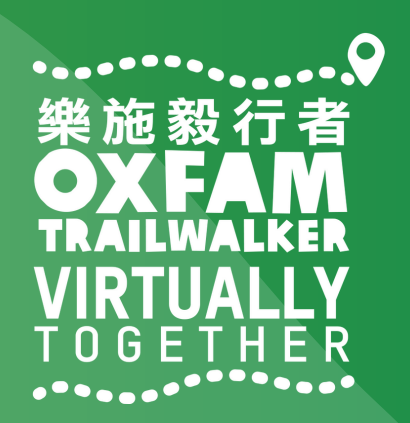

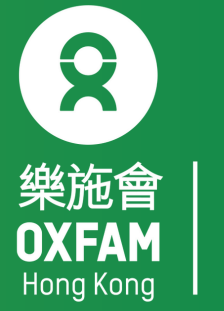

| 14:57 🖬 🖻                        |   |
|----------------------------------|---|
| < 位置 Q                           |   |
| 開                                |   |
| 應用程式權限                           |   |
| 提高精準度<br>使用 Wi-Fi 與藍牙進行更準確的位置偵測。 | ľ |
| 最近的位置請求                          |   |
| Google                           |   |
| TrailMe(UAT)                     |   |
| TrailMe                          |   |
| 定位服務                             |   |
| Google 位置分享<br><sup>關閉</sup>     |   |
| Google 位置記錄<br><sup>關閉</sup>     |   |
| Google 定位精確度<br><sub>開啟</sub>    |   |
|                                  |   |
|                                  |   |

#### 「設定」→「位置」→「應用程式權限」 'Settings' → 'Location' → 'App permissions'

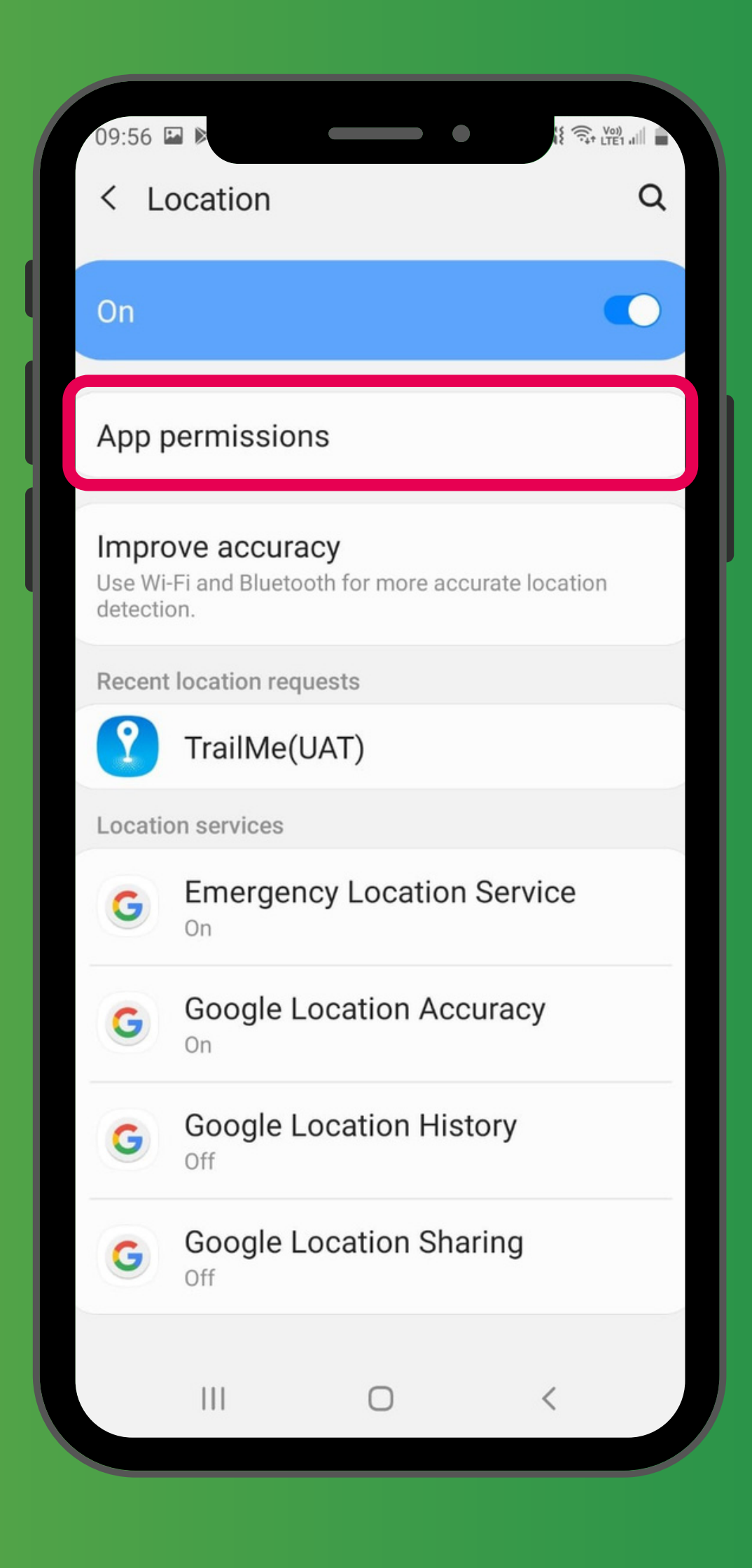

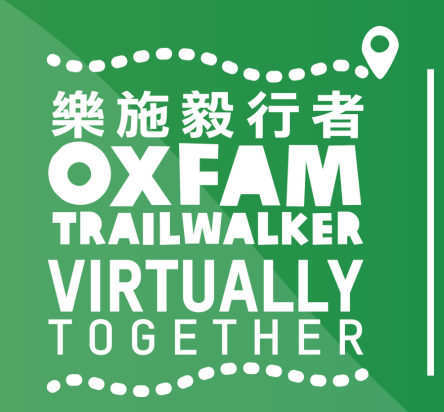

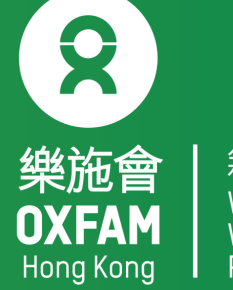

|          | 14:57    |                                             |
|----------|----------|---------------------------------------------|
|          | ← 1      |                                             |
|          |          |                                             |
|          |          | 已拒絕                                         |
|          |          |                                             |
|          |          | 收音機                                         |
|          |          | 相機                                          |
|          | <b>—</b> | 訊息                                          |
|          | *        | 媒體瀏覽器                                       |
|          | C        | 電話                                          |
|          |          | Google Play 商店                              |
|          | in       | LinkedIn                                    |
|          | Ŷ        | TrailMe                                     |
|          |          | WhatsApp                                    |
|          |          | YouTube                                     |
|          |          |                                             |
|          |          |                                             |
|          |          | 定」→「位置」→「                                   |
|          |          | <b>∏TrailM</b>                              |
| 'Setting | S        | $\rightarrow$ 'Location' $\rightarrow$ 'App |
|          |          | 'Tra                                        |
|          |          | IIG                                         |

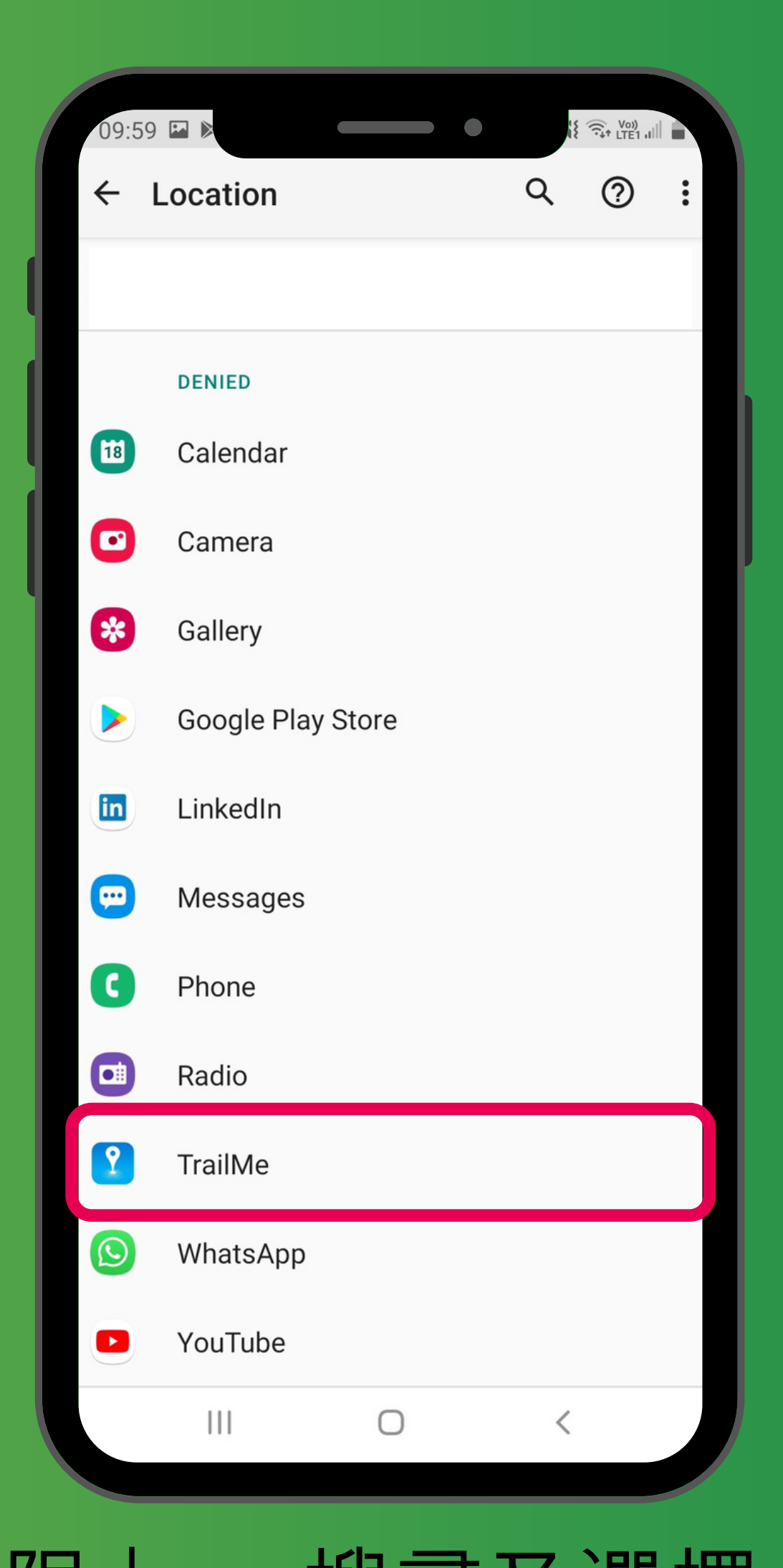

應用程式權限」→ 搜尋及選擇 le」應用程式 permissions' → Search and select ilMe' app

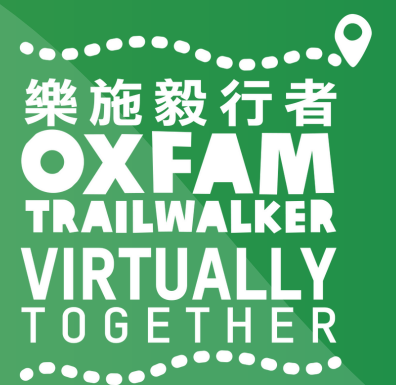

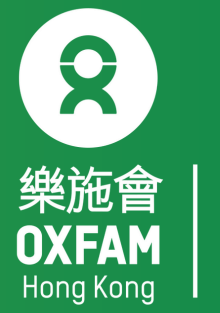

| 14: | 57 🖼 🕨     |          |                 |    |
|-----|------------|----------|-----------------|----|
| ÷   | 位置資訊權關     | 艮        |                 | Q  |
|     |            |          |                 |    |
|     |            | TrailMa  |                 |    |
|     |            | Tallivie |                 |    |
|     | 這個應用程式的    | 位置資訊存取權  |                 |    |
| ۲   | 僅在使用此      | 應用程式時允詞  | 午               |    |
| 0   | 拒絕         |          |                 | 1  |
|     | 查看「TrailMe | 」的所有權限   |                 |    |
|     |            |          |                 |    |
|     |            |          |                 |    |
|     |            |          |                 |    |
|     |            |          |                 |    |
|     |            |          |                 |    |
|     |            |          |                 |    |
|     |            |          |                 |    |
|     |            | Ο        | <               |    |
|     |            |          |                 |    |
| 丨 討 | 辽正」        | →        | 1豆1             | 查_ |
|     | 確          | 用程       | 式 -             |    |
| 'C. |            |          |                 |    |
| St  | ettint     | JS –     | LU              | Ca |
|     |            | app      | $\rightarrow$ ' | Al |
|     |            |          |                 |    |

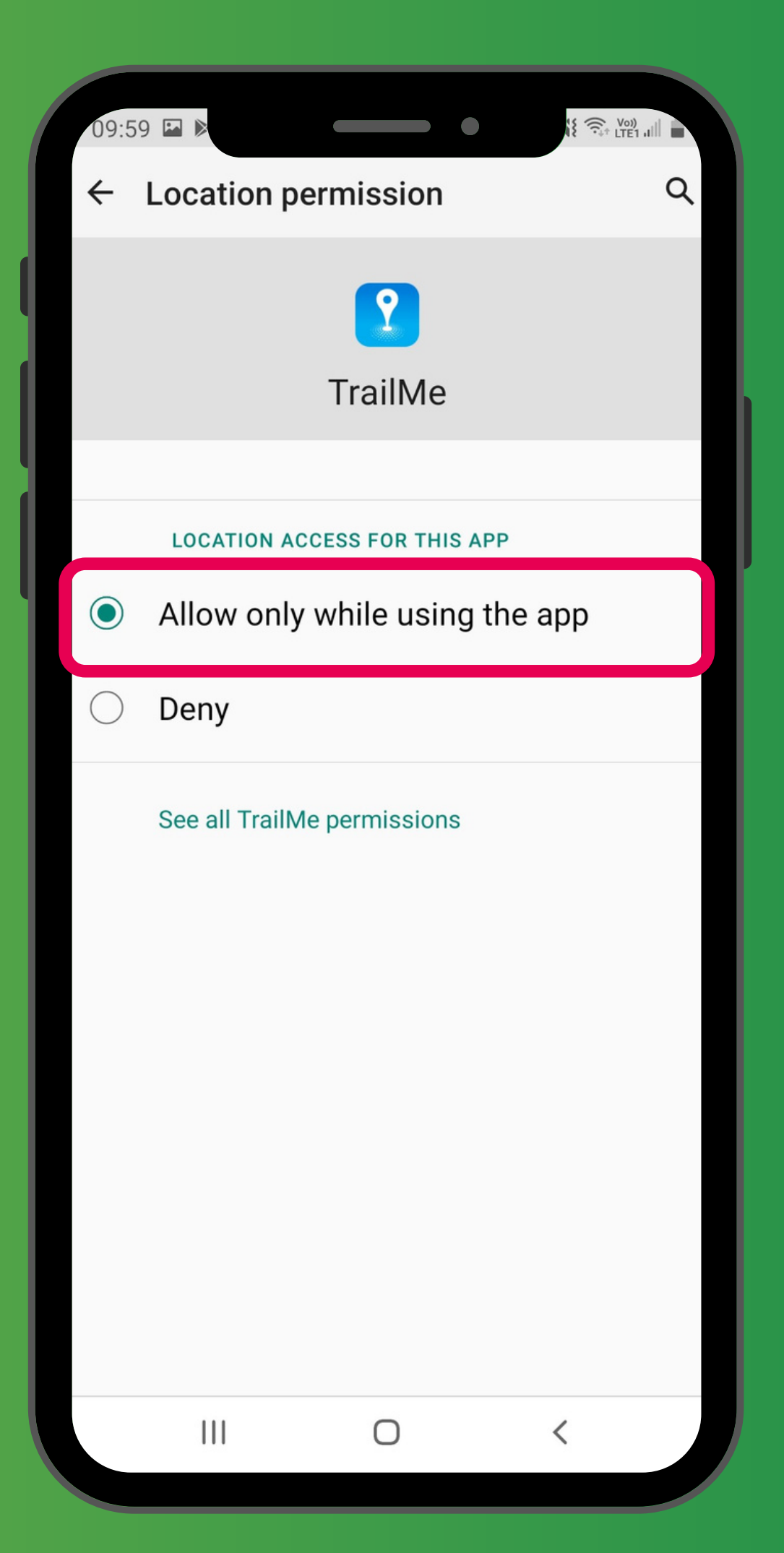

應用程式權限」→「TrailMe」 使用此應用程式時允許」 → 'App permissions' → 'TrailMe' Ny while using the app'

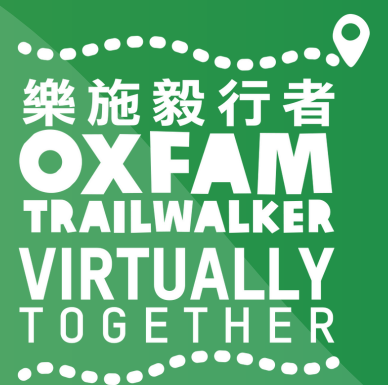

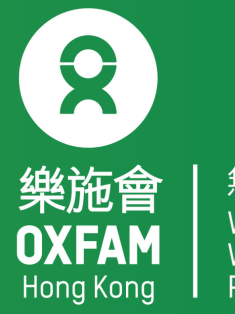

| く位                    |                             |        | 02.0 |  |
|-----------------------|-----------------------------|--------|------|--|
| 開                     |                             |        |      |  |
| 應用程                   | 式權限                         |        |      |  |
| <b>提高精</b><br>使用 Wi-I | <b>準度</b><br>Fi 與藍牙進行更準確    | 的位置偵測。 |      |  |
| 最近的位                  | 2置請求                        |        |      |  |
| 最近沒                   | 有應用程式請調                     | 求您的位置。 |      |  |
| 定位服務                  | ž                           |        |      |  |
| G                     | Google 位置会<br>Off           | 分享     |      |  |
| G                     | Google 位置詞<br><sup>On</sup> | 記錄     |      |  |
| G                     | Google 定位料<br><sup>On</sup> | 精確度    |      |  |
| G                     | 緊急定位服務<br><sup>On</sup>     | ŝ      |      |  |
|                       |                             |        |      |  |
|                       |                             | 0      | <    |  |

### 「設定」→「位置」→「提高精準度」 'Settings'→'Location'→Improve accuracy

|  | 15:19 🕌                                                                              | -                            | •             | τέ1 μⅢ 32% <b>=</b> |  |  |  |  |
|--|--------------------------------------------------------------------------------------|------------------------------|---------------|---------------------|--|--|--|--|
|  | < Lo                                                                                 | ocation                      |               | Q                   |  |  |  |  |
|  | On                                                                                   |                              |               |                     |  |  |  |  |
|  | App permissions                                                                      |                              |               |                     |  |  |  |  |
|  | Improve accuracy<br>Use Wi-Fi and Bluetooth for more accurate location<br>detection. |                              |               |                     |  |  |  |  |
|  | Recent                                                                               | location requests            | 5             |                     |  |  |  |  |
|  | No apps have requested your location re                                              |                              |               |                     |  |  |  |  |
|  |                                                                                      |                              |               |                     |  |  |  |  |
|  | G                                                                                    | G Emergency Location Service |               |                     |  |  |  |  |
|  | G                                                                                    | Google Loca                  | ation Accurac | зy                  |  |  |  |  |
|  | G                                                                                    | Google Location History      |               |                     |  |  |  |  |
|  | G                                                                                    | Google Loca                  | ation Sharing |                     |  |  |  |  |
|  |                                                                                      |                              |               |                     |  |  |  |  |
|  |                                                                                      |                              | 0             | <                   |  |  |  |  |

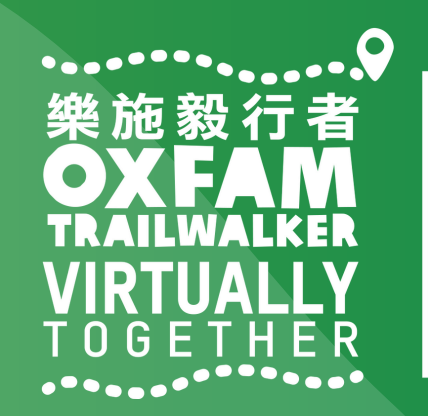

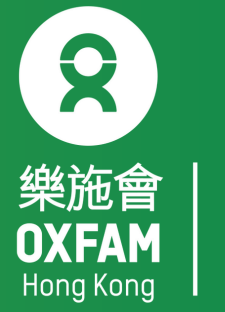

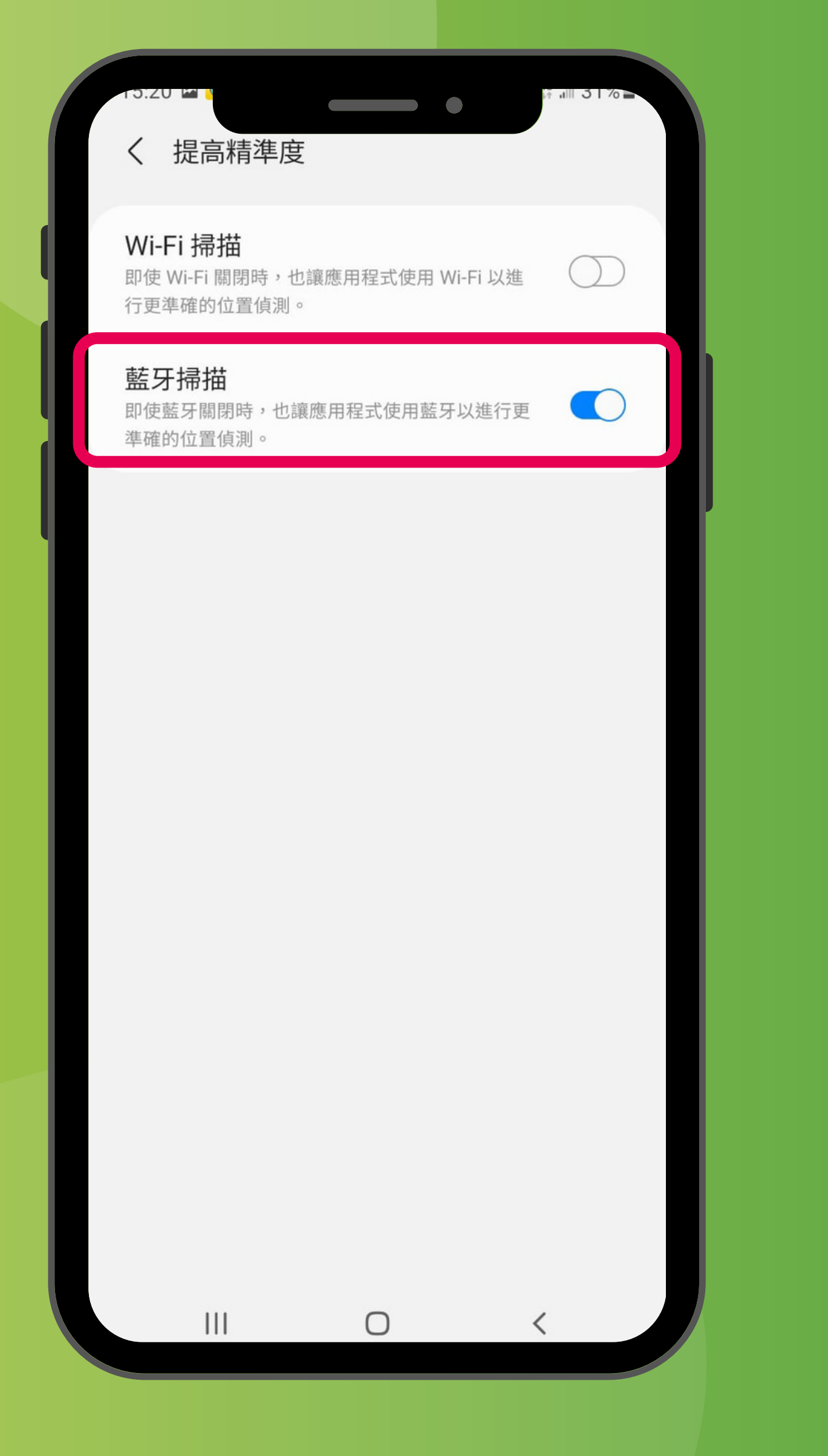

#### 關閉「Wi-Fi掃描」,開啟「藍牙掃描」 Turn OFF 'Wi-Fi scanning', turn ON 'Bluetooth scanning'

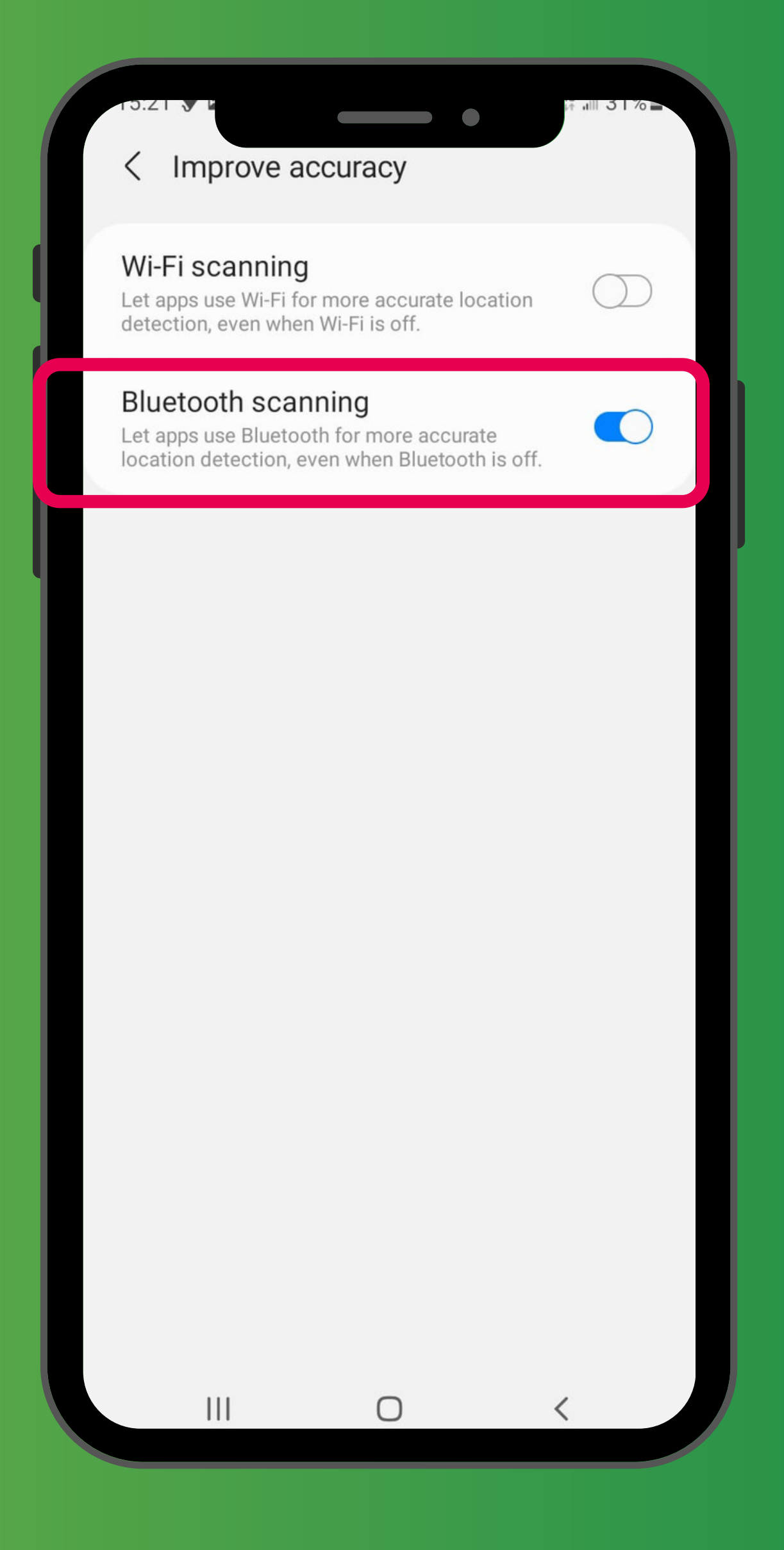

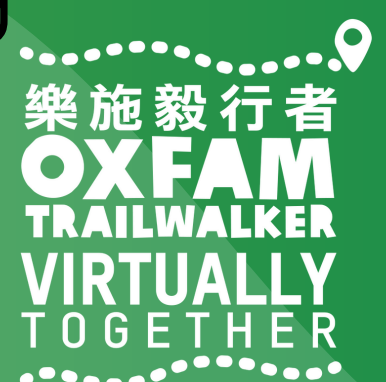

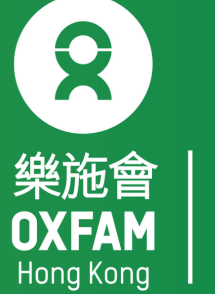

### 樂施毅行者 OXFANALKER VIRTUALLY TOGETHER

### VIRTUALLY BUT TOGETHER

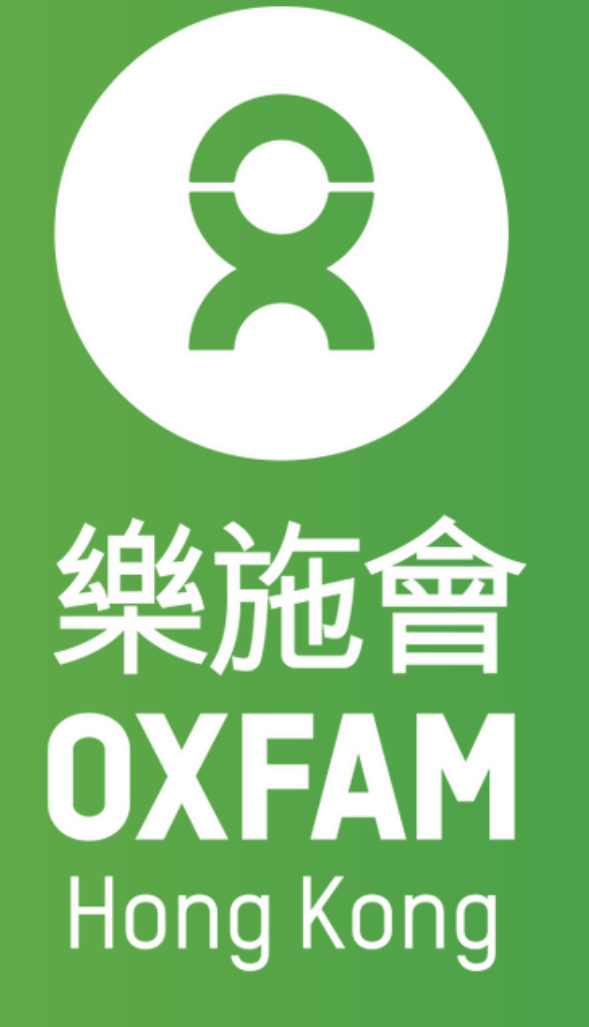